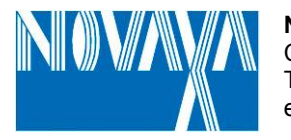

NOVAXA SPA Cinisello Balsamo MI Tel. 02.618651 e-mail: vendite@novaxa.it

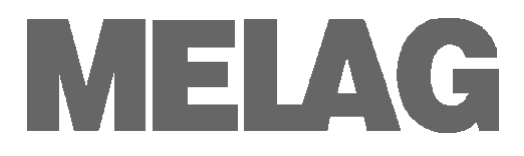

## Manuale di istruzioni

## Autoclave

Vacuklav<sup>®</sup>40 B+ Vacuklav<sup>®</sup>44 B+

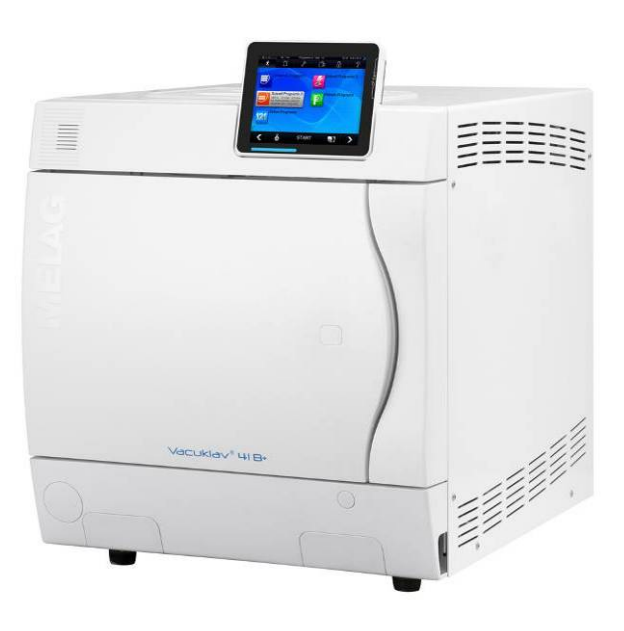

Egregio dottore,

Grazie per la fiducia dimostrata con l'acquisto di questa autoclave.

Da più di 55 anni, MELAG — un'azienda di medie dimensioni a conduzione familiare — è specializzata nella produzione di dispositivi per la sterilizzazione in ambito medicale. In questi anni, MELAG è diventata leader nella produzione di autoclavi. Più di 450.000 unità MELAG vendute in tutto il mondo sono la garanzia dell'eccezionale qualità delle nostre sterilizzatrici – prodotte esclusivamente in Germania.

Come tutti gli altri prodotti MELAG, questa autoclave risponde ai più severi requisiti di qualità. Prima dell'utilizzo, leggere con attenzione questo manuale. La funzionalità e la conservazione del valore della vostra autoclave dipende dalla corretta preparazione degli strumenti prima della sterilizzazione e dall'appropriata manutenzione dell'unità.

Lo staff e la direzione MELAG

## Per medici, assistenti dei medici e personale di servizio

Leggere questo manuale per l'utilizzatore prima di mettere in funzione l'autoclave. Le istruzioni contengono importanti precauzioni per la sicurezza. Assicurarsi di avere sempre il manuale vicino all'autoclave. Le istruzioni sono parte del prodotto.

## Manuale per l'utilizzatore Vacuklav<sup>®</sup>40 B+ e Vacuklav<sup>®</sup>44 B+

MELAG Medical Technology Berlin Valido per Vacuklav<sup>®</sup>40 B+, Vacuklav<sup>®</sup>44 B+ con software versione 3.0 Edizione Marzo 2011

NOVAXA Spa Via Aquileja 49, 20092 Cinisello B. MI Tel. 02.618651 – e-mail: vendite@novaxa.it

ASSISTENZA TECNICA CSN INDUSTRIE srl Via Aquileja 43/B, 20092 Cinisello B. MI Tel. 199.240465 – csn@csn-industrie.it

©2010 MELAG Berlin Documento BA\_IT\_40B+\_44B+ /Rev.: 11/0918 Soggetto a modifiche tecniche

## Prefazione

Grazie per aver deciso di acquistare un'autoclave MELAG premium class.

Questo manuale di istruzioni descrive entrambe le autoclavi Vacuklav<sup>®</sup>40 B+ e Vacuklav<sup>®</sup>44 B+. Le macchine sono identiche ad eccezione della profondità della camera e della profondità del dispositivo.

| Nome del dispositivo | Il nome "autoclave" viene utilizzato in questo manuale per identificare le sterilizzatrici a vapore Vacuklav <sup>®</sup> 40 B+ e Vacuklav <sup>®</sup> 44 B+. |
|----------------------|----------------------------------------------------------------------------------------------------|
|                      |                                                                                                    |

Manuale per<br/>l'utilizzatoreIl manuale per l'utilizzatore contiene importanti istruzioni di sicurezza ed<br/>informazioni necessarie al funzionamento dell'autoclave. Leggere le istru-<br/>zioni con attenzione e nella corretta sequenza.

*Evitare pericoli* Leggere attentamente tutte le istruzioni di sicurezza prima di utilizzare l'autoclave.

# Informazioni relative al manuale

| Simbolo      | Significato                   | Spiegazione                                                                                                    |
|--------------|-------------------------------|----------------------------------------------------------------------------------------------------|
| A Pericolo   | Rischio per la salute         | Indica una situazione di pericolo che, se non evitata,<br>può comportare il rischio di seri danni alla salute.                                         |
| • Attenzione | Assolutamente<br>da osservare | Indica una situazione pericolosa che, se non evitata,<br>può comportare danni agli strumenti, all'attrezzatura<br>dello studio o all'autoclave stessa. |
| Nota         | Informazioni<br>importanti    | Indica informazioni importanti.                                                                                                    |

Tabella 1: Significato dei simboli utilizzati in questo manuale

| Esempio di enfasi                          | Significato               | Spiegazione                                                                                                    |
|--------------------------------------------|---------------------------|----------------------------------------------------------------------------------------------------|
| →Generatore di vapore a dop-<br>pia camera | Accesso al<br>glossario   | Parole o frasi marcate con una freccia sono spiegate<br>nel glossario. Il glossario è elencato in ordine alfabetico<br>e si trova alla fine di questo manuale. |
| Programma universale                       | Citazione Sof-<br>tware   | Words or phrases appearing on the $\rightarrow$ colour-touch display $\rightarrow$ of the autoclave are marked as software citations.                          |
| Capitolo 6 – Protocolli                    | Riferimento<br>incrociato | Parole o frasi che appaiono sul →display a colori<br>dell'autoclave sono marcate come citazioni software.                                                      |
| Fig. 1/(5)                                 | Riferimento<br>incrociato | Riferimento ad un dettaglio in una figura – nell'esempio<br>alla parte N. 5 nella Figura 1.                                                                    |

Tabella 2: Significato del testo evidenziato all'interno del manuale

| Simbolo      | Significato           | Spiegazione                                                                                            |
|--------------|-----------------------|----------------------------------------------------------------------------------------------------|
| $\mathbf{M}$ | Rischio per la salute | L'utilizzo dell'autoclave deve seguire le istruzioni di sicurezza contenute nel manuale di istruzioni. |

Tabella 3: Significato dei simboli sull'autoclave

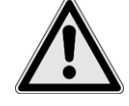

#### Istruzioni

Cavo e spina di alimentazione

→Generatore di vapore a doppia camera

Impostazioni, installazione, messa in servizio

Preparazione e sterilizzazione di tessuti e strumenti

Termine del programma

Rimozione degli strumenti da sterilizzare

## Istruzioni di sicurezza

Prima di mettere in funzione l'autoclave, prestare attenzione alle seguenti istruzioni di sicurezza e ai capitoli individuali all'interno del manuale.

- Non sterilizzare liquidi con questa autoclave.
- Non danneggiare o sostituire mai il cavo e la spina di alimentazione.
- Non mettere mai in funzione l'autoclave se il cavo di alimentazione o la spina sono danneggiati.
- Non tirare mai il cavo di alimentazione per estrarlo dalla presa. Scollegare l'alimentazione sempre prendendo la spina.
- L'autoclave rimane sotto pressione dopo lo spegnimento. Controllare il display di pressione del manometro situato in basso sulla parte frontale dell'autoclave.
- L'autoclave deve essere impostata, installata e messa in servizio esclusivamente da personale →autorizzato da Novaxa
- Utilizzare l'autoclave esclusivamente in ambiente idoneo e sicuro
- I collegamenti elettrici ed i collegamenti per l'acqua nuova e usata devono essere effettuati esclusivamente da un tecnico specializzato.
- Seguire le istruzioni dei fabbricanti di tessuti e strumenti per la preparazione e la sterilizzazione di tessuti e strumenti.
- Osservare i relativi standards e direttive locali per la preparazione e la sterilizzazione di tessuti e strumenti.
- Utilizzare solo materiali imbustati e sistemi adatti alla sterilizzazione a vapore secondo le istruzioni del produttore.
- Fare attenzione all'apertura dello sportello al termine di un programma, il vapore acqueo caldo può fuoriuscire dalla camera, a seconda di quando è terminato il programma.
- A seconda del momento in cui il programma è terminato, il carico potrebbe non essere sterile. Osservare le istruzioni sul →display dell'autoclave. Se necessario, sterilizzare gli→ oggetti interessati dopo il re-imbustamento.
- Non forzare mai l'apertura dello sportello.
- Utilizzare una forchetta di estrazione per rimuovere il tray. Non toccare mai →gli articoli sterilizzati, la camera o lo sportello senza un protezione per le mani. Le parti sono calde.
- Controllare eventuali Danni alla busta dei materiali sterilizzati quando vengono rimossi dall'autoclave. Se una busta è danneggiata, imbustare nuovamente l'oggetto e ri-sterilizzarlo.
- La manutenzione deve essere eseguita esclusivamente da →personale autorizzato.
  - Rispettare gli intervalli di manutenzione predeterminati.
- Trasporto dell'autoclave

Errori

Manutenzione

- Utilizzare una cinghia adeguata per trasportare l'autoclave.
- Se I messaggi di errore appaiono ripetutamente durante il funzionamento dell'autoclave, spegnere il dispositivo.

Per il trasporto dell'autoclave sono necessarie due persone.

■ La riparazione dell'autoclave deve essere effettuata solo da →personale autorizzato.

| Capitolo 1 – Specifiche sulle prestazioni                           | . 5      |
|---------------------------------------------------------------------|----------|
| Utilizzo corretto                                                   | . 5      |
| Vantaggi per l'utilizzatore                                         | . 5      |
| Programmi di sterilizzazione                                        | . 7      |
| Capitolo 2 – Descrizione dell'apparecchio                           | . 8      |
| Dotazione standard                                                  | . 8      |
| Descrizione dell'apparecchio                                        | . 9      |
| Capacità effettiva                                                  | 10       |
| Supporti per il carico                                              | 10       |
| Pannello di controllo                                               | 11       |
| Barra di stato a LED                                                | 12       |
| Fornitura dell'acqua di alimentazione                               | 13       |
| Fornitura dell'acqua di raffreddamento                              | 13       |
| Accensione dell'autoclave                                           | 14       |
| Chiusura della sportella                                            | 14       |
|                                                                     | 15       |
| Capitolo 3 – Configurazione iniziale                                | 16       |
| Condizioni per le impostazioni, l'installazione e la configurazione | 16       |
| Requisiti per l'installazione dell'autoclave                        | 16       |
| Collegamenti necessari                                              | 18       |
| Pre-requisiti per la configurazione iniziale                        | 18       |
| Installazione e report di installazione                             | 18       |
| Capitolo 4 – Sterilizzazione                                        | 19       |
| Pre-requisiti                                                       | 19       |
| Preparazione degli articoli da sterilizzare                         | 19       |
| Carico dell'autoclave                                               | 20       |
| Selezione di un programma                                           | 23       |
| Avvio del programma                                                 | 25       |
| Programma in esecuzione                                             | 25       |
|                                                                     | 27       |
| rase ul asciugatura                                                 | 21<br>27 |
| Processo di autorizzazione                                          | 28       |
| Rimozione degli articoli sterilizzati                               | 28       |
| Stoccaggio degli strumenti sterilizzati                             | 29       |
| Capitolo 5 – Registrazione                                          | 30       |
| Documentazione dei lotti                                            | 30       |
| Emissione automatica immediata del protocollo.                      | 31       |
| Emissione successiva dei protocolli archiviati                      | 32       |
| Uso della CF-Card come supporto di emissione                        | 33       |
| Uso del PC come supporto di emissione                               | 34       |
| Uso della stampante per protocolli come supporto di emissione       | 34       |
| Uso della stampante per etichette come supporto di emissione        | 34       |
| Scelta del formato del protocollo di programma                      | 35       |
| Lettura corretta dei file protocollo                                | 36       |
| I rovare dati                                                       | 38       |
| Capitolo 6 – Impostazioni                                           | 39       |
| Impostazione di data e ora                                          | 39       |

| Amministrazione utenti                      |    |
|---------------------------------------------|----|
| Impostazione della stampante per protocolli |    |
| Impostazione della stampante per etichette  |    |
| Modalità a risparmio energetico             |    |
| Salvaschermo                                |    |
| Capitolo 7 – Manutenzione                   |    |
| Pulizia                                     |    |
| Come evitare la formazione di macchie       |    |
| Utilizzo di acqua di qualità                |    |
| Lubrificazione del blocco sportello         |    |
| Manutenzione                                |    |
| Capitolo 8 – Tempi di pausa                 |    |
| Frequenza di sterilizzazione                |    |
| Tempi di pausa                              |    |
| Disinstallazione                            |    |
| Trasporto                                   |    |
| Ri-configurazione dopo un trasloco          |    |
| Capitolo 9 – Test funzionali                |    |
| Test funzionale automatic                   |    |
| Test funzionale manual                      |    |
| Test nelle operazioni quotidiane            |    |
| Vacuum test (test del vuoto)                |    |
| Test Bowie & Dick                           |    |
| Convalida                                   |    |
| Capitolo 10 – Errori                        |    |
| Un'avvertenza non è un errore               | 51 |
| Messaggi                                    |    |
| Messaggi di avvertenza                      |    |
| Messaggi di errore                          |    |
| Prima di chiamare l'Assistenza tecnica      |    |
| Asciugatura insoddistacente                 |    |
| Dati tecnici                                |    |
| Glossario                                   | 57 |
| Appendice A – Accessori                     | 60 |
| Appendice B – Simboli sull'autoclave        |    |

## Capitolo 1 – Specifiche sulle prestazioni

In questo capitolo è possibile apprendere:

- in che condizioni e a che scopo utilizzare questa autoclave
- che benefici si ottengono utilizzando questa autoclave
- che programmi di sterilizzazione è possibile usare

### Area di applicazione L'autoclave deve essere utilizzata in ambito medicale, in generale in studi medici e dentistici. Obiettivi della Secondo la →DIN EN 13060 questa autoclave è considerata una sterilizsterilizzazione zatrice di Classe B. E' adatta come autoclave universale per le più esigenti richieste di sterilizzazione. Per esempio, è possibile sterilizzare strumenti cavi e strumenti rotanti - imbustati e non - e grosse quantità di tessuti. Osservare le seguenti istruzioni per l'utilizzo dell'autoclave: Non sterilizzare alcun liquido con questa autoclave in quanto non è stata approvata per la sterilizzazione di liquidi. In caso di mancata osservanza, le conseguenze potrebbero essere >ebollizione ritardata, danno all'autoclave e bruciature. Utilizzare l'autoclave solo per gli scopi evidenziati nella documenta-zione tecnica e solo con i dispositive e i componenti raccomandati da MELAG. Attenzione La sterilizzazione di strumenti e tessuti con questa autoclave deve essere eseguita solo da personale competente. Utilizzare esclusivamente strumenti, buste e tessuti adatti alla steri-lizzazione a vapore in accordo con le informazioni del fabbricante. In caso di non osservanza le conseguenze possono danneggiare l'autoclave e/o gli →articoli da sterilizzare. Vantaggi per l'utilizzatore Uso universale L'autoclave sterilizza sulla base del →metodo di frazionamento del vuoto. Questo assicura la completa ed effettiva bagnatura o penetrazione degli →articoli da sterilizzare con vapore saturo. Questo metodo rende possibile la sterilizzazione di tutti i tipi di carichi che vengono utilizzati in uno studio medico.

Grosse quantità Minimo consumo di tempo Nessun tempo di pausa Protezione per il surriscaldamento Per generare il vapore di sterilizzazione l'autoclave utilizza un →generatore di vapore a doppia camera. Una volta riscaldato, fornisce vapore permanente. Le pareti della →camera di sterilizzazione quindi hanno una temperature definita. La camera di sterilizzazione è protetta contro il surriscaldamento ed è possibile sterilizzare molto rapidamente e consecutivamente grosse quantità di strumenti o tessuti e raggiungere

### Utilizzo corretto

eccellenti risultati di asciugatura.

| Acqua pulita                                                     | L'autoclave funziona con un sistema di fornitura acqua a senso unico.<br>Questo significa che utilizza → acqua pulita purificata per ogni ciclo di<br>sterilizzazione. La qualità dell'acqua è costantemente monitorata tramite<br>→misurazione integrata di conduttanza dell'acqua. Questo previene le<br>macchie sugli strumenti e lo sporco sull'autoclave, a condizione che gli<br>strumenti siano stati attentamente preparati.                                                                                                    |
|------------------------------------------------------------------|----------------------------------------------------------------------------------------------------|
| Fornitura automatica acqua                                       | La fornitura con $\rightarrow$ acqua purificata per la produzione di vapore viene effet-<br>tuata automaticamente tramite un serbatoio di acqua esterno o un appa-<br>recchio per il trattamento dell'acqua (es. MELA <i>dem</i> <sup>®</sup> 40, MELA <i>dem</i> <sup>®</sup> 47).                                                                                                    |
| Ottima asciugatura per<br>strumenti imbustati da<br>sterilizzare | Gli →articoli da sterilizzare vengono asciugati dal →vuoto. (→asciugatura<br>a vuoto).In questo modo si ottengono ottimi risultati di asciugatura anche<br>per oggetti imbustati.                                                                                                    |
| Tempo operativo totale<br>ottimizzato                            | L'autoclave funziona con un →controllo elettronico dei parametri. In que-<br>sto modo l'autoclave ottimizza i tempi operativi di un programma a secon-<br>da del carico.                                                                                                    |
| Alto grado di sicurezza<br>tramite dispositivi dedicati          | L'autoclave controlla la pressione e la temperatura nella camera di steriliz-<br>zazione per tutto il tempo e non consente l'apertura dello sportello in caso<br>di sovra-pressione nella camera. Il sistema di apertura/chiusura dello spor-<br>tello è automatico, controllato dal motore che apre lo sportello gradual-<br>mente. La compensazione di pressione avviene automaticamente fino a<br>che lo sportello è completamente aperto.<br>La quantità e la qualità dell' →acqua viene controllata da un sensore che<br>ne misura la conduttanza.<br>Durante un programma un processore controlla e confronta fra loro i pa-<br>rametri di temperatura, tempi e pressione. Controlla e garantisce una steri-<br>lizzazione sicura e di successo.<br>Un sistema di monitoraggio controlla i componenti dell'autoclave e la loro<br>affidabilità.<br>Se uno o più parametri superano i limiti definiti, l'autoclave emette mes-<br>saggi di errore o messaggi di avvertenza e, se necessario, interrompe il<br>programma. Nel caso in cui un programma automatico si interrompe, os-<br>servare le informazioni sul display. |
| Funzione di controllo<br>aggiuntivo                              | Con l'aiuto dei programmi test è possibile effettuare una funzione di con-<br>trollo aggiuntivo in qualsiasi momento.<br>Utilizzare il test del vuoto per controllare se vi sono dispersioni nel sistema<br>di generazione vapore.<br>Utilizzare il →test Bowie & Dick per verificare che vi sia sufficiente pene-<br>trazione di vapore negli strumenti porosi da sterilizzare (es. tessuti).                                                                                                    |
| Documentazione effettiva dati                                    | L'autoclave ha una memoria di registrazione dati interna. Tutti i dati dei programmi di sterilizzazione completati vengono automaticamente archiviati al suo interno.<br>E' possibile leggere la memoria dati interna immediatamente dopo il termine di un programma o in un secondo tempo, scegliendo uno o più mezzi di trasmissione dati (es. stampante MELAprint <sup>®</sup> 42, MELA <i>flash</i> CF card, computer).                                                                                                    |

| Tipo di test                                                                 | Programma<br>universale | Programma<br>rapido B | Programma<br>rapido S | Programma<br>delicato | Programma<br>prione |
|------------------------------------------------------------------------------|-------------------------|-----------------------|-----------------------|-----------------------|---------------------|
| Tipo di programma come da<br>→DIN EN 13060                                   | Tipo B                  | Tipo B                | Tipo S                | Tipo B                | Tipo B              |
| →Test pressione dinamica della<br>camera di sterilizzazione                  | X                       | X                     | X                     | X                     | X                   |
| →Fuoriuscita aria                                                            | Х                       | Х                     | Х                     | Х                     | Х                   |
| →Test camera vuota                                                           | Х                       | Х                     | Х                     | Х                     | Х                   |
| →Carico solido                                                               | Х                       | Х                     | Х                     | Х                     | Х                   |
| →Carico poroso parziale                                                      | Х                       |                       |                       | Х                     | Х                   |
| →Carico poroso pieno                                                         | Х                       |                       |                       | Х                     | Х                   |
| →Strumento cavo B                                                            | Х                       | Х                     | Х                     | Х                     | Х                   |
| →Strumento cavo A                                                            | Х                       | Х                     |                       | Х                     | Х                   |
| →Imbustamento semplice                                                       | Х                       | Х                     |                       | Х                     | Х                   |
| →Imbustamento multiplo                                                       | Х                       |                       |                       | Х                     | Х                   |
| Asciugatura →carico solido                                                   | Х                       | Х                     | Х                     | Х                     | Х                   |
| Asciugatura →carico poroso                                                   | Х                       |                       |                       | Х                     | Х                   |
| Temperatura di sterilizzazione                                               | 134 °C                  | 134 °C                | 134 °C                | 121 °C                | 134 °C              |
| Pressione di sterilizzazione                                                 | 2.1 bar                 | 2.1 bar               | 2.1 bar               | 1.1 bar               | 2.1 bar             |
| Tempo di sterilizzazione                                                     | 5.5 min.                | 3.5 min.              | 3.5 min.              | 20.5 min.             | 20.5 min.           |
| X = Conformità con tutte le sezioni applicabili degli standard →DIN EN 13060 |                         |                       |                       |                       |                     |

## Programmi di sterilizzazione

Tabella 1: Programmi di sterilizzazione

# Capitolo 2 – Descrizione dell'apparecchio

In questo capitolo è possibile apprendere:

- quali componenti sono inclusi nella dotazione standard
- quali componenti contiene l'autoclave
- quali dispositivi di sicurezza ha l'autoclave
- come sono messi a punto gli elementi operativi e come andrebbero utilizzati
- come sono strutturati i menu dell'interfaccia utente
- quali segnali acustici emette l'autoclave
- quale tipo di fornitura acqua necessita l'autoclave

## **Dotazione standard**

Dotazione standard

- Vacuklav<sup>®</sup>40 B+ or Vacuklav<sup>®</sup>44 B+
- Manuale di istruzioni
- Certificato di conformità Medical Device Directive
- Certificato di conformità Pressure Equipment Devices Directive
- Certificato di garanzia
- Manuale tecnico
- Istruzioni di installazione / report di installazione
- Supporto carico
- Forchetta di estrazione per trays
- Tubo scarico acqua in PVC, 2 metri
- Tubo pressione acqua, 2.5 metri
- Chiave esagonale di emergenza per apertura sportello
- Chiave torx
- Manicotto
- Connessione acqua
- Sifone a doppia camera per scarico acqua
- Contenitore acqua con tubo approvvigionamento acqua (se fornita senza MELAdem<sup>®</sup>)

### Optional

- Trays
- Cassetta per tray standard e forchetta
- Ulteriori supporti per tray
- MELAflash CF card
- MELAflash CF card reader
- Tubo scarico acqua in PVC, 5 metri
- Tubo pressione acqua, 4.5 metri

## MELAG

## Descrizione dell'apparecchio

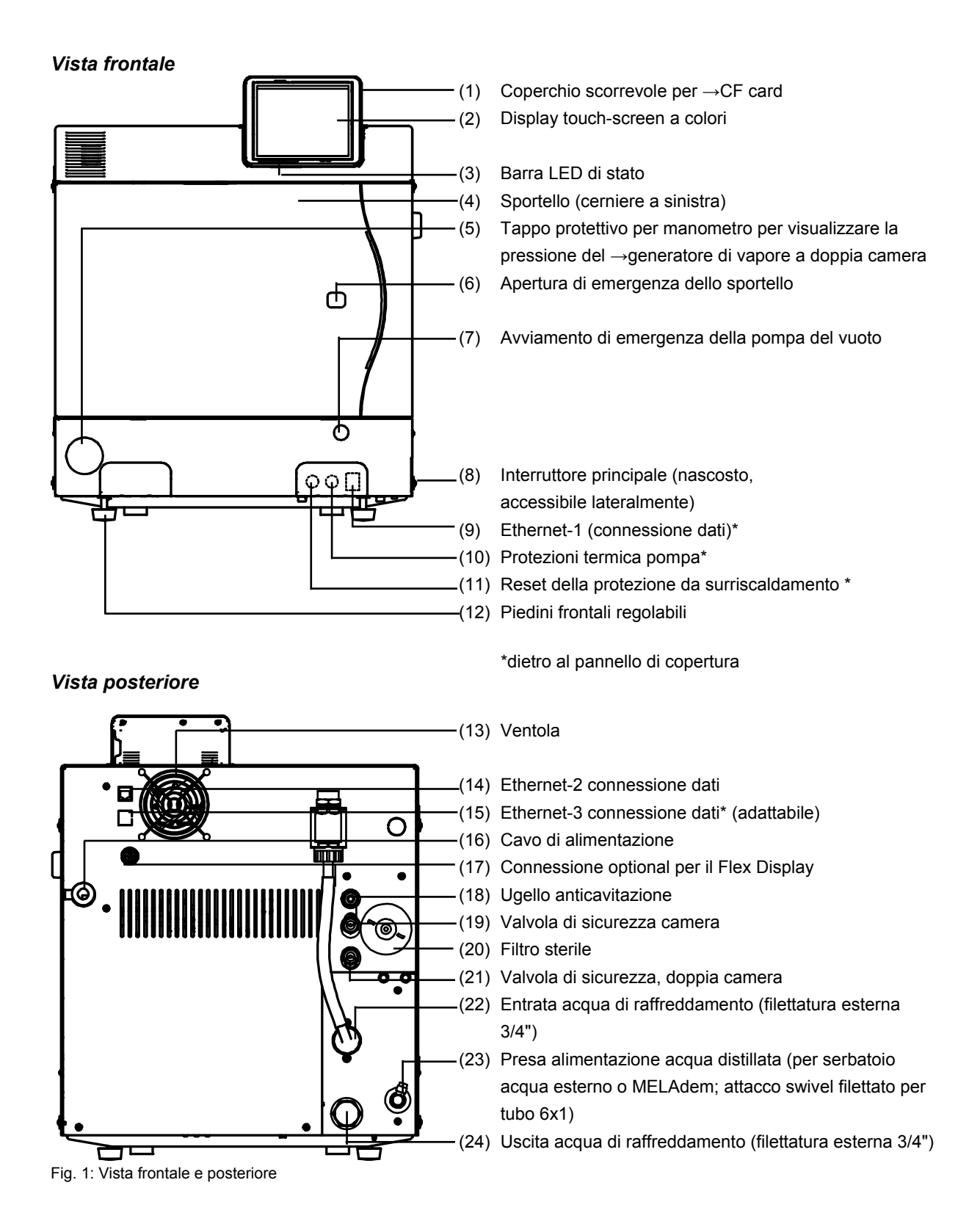

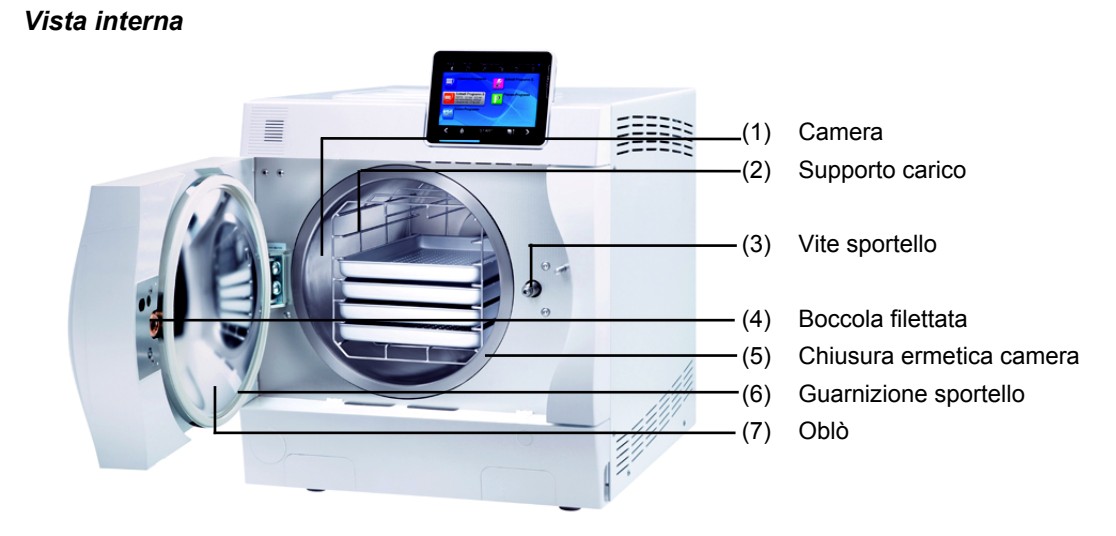

Fig. 2: Vista interna

## Capacità effettiva

Le autoclavi Vacuklav<sup>®</sup>40 B+ e Vacuklav<sup>®</sup>44 B+ differiscono solo per la loro profondità, di conseguenza le capacità effettive sono diverse.

|                             | Diametro | Profondità | Volume   |
|-----------------------------|----------|------------|----------|
| Vacuklav <sup>®</sup> 40 B+ | 25 cm    | 35 cm      | 18 litri |
| Vacuklav <sup>®</sup> 44 B+ | 25 cm    | 45 cm      | 22 litri |

Tabella 5: Dimensioni della capacità effettiva (spazio utilizzabile)

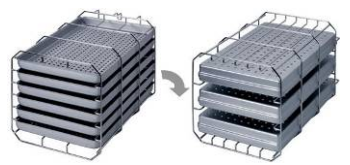

Figura 1: Supporto C

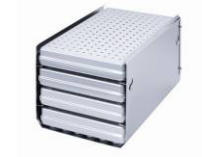

Figura 2: Supporto B

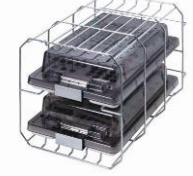

Figura 3: Supporto D

## Supporti per il carico

L'autoclave viene sempre consegnata con un supporto per sostenere trays o cassette.

Il supporto (C) è standard e può contenere sia sei trays che tre cassette standard per trays ruotandolo di 90°.

Il supporto (B) può contenere quattro cassette standard per trays o quattro trays.

Il portatray (D) può contenere due cassette alte (es. per gli impianti) o quattro trays ruotandolo di 90°.

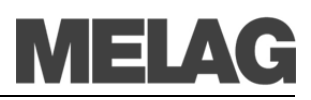

## Pannello di controllo

Il pannello di controllo è costituito da un display touch-screen da 5".

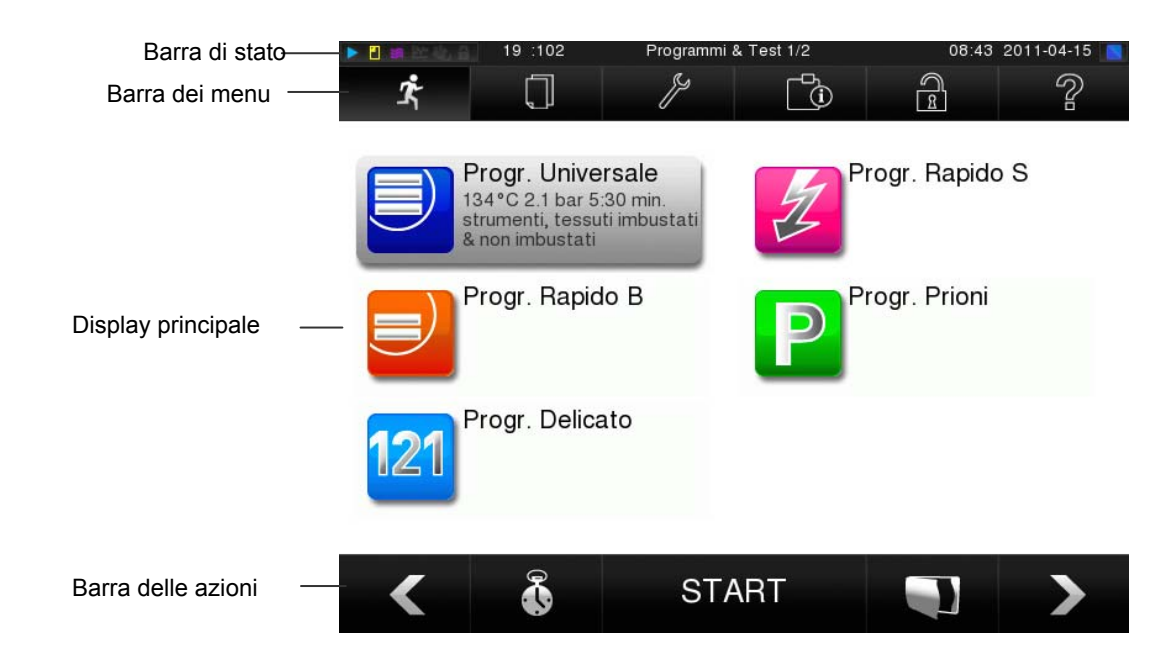

| Simboli della barra di stato     | Significato                                                                                         |
|----------------------------------|----------------------------------------------------------------------------------------------------|
| Programmi/Test                   | Indica che è in corso un programma                                                                  |
| Emissione immediata              | Indica se l'emissione immediata è attivata/disattivata                                              |
| Asciugatura<br>supplementare     | Indica se l'asciugatura supplementare è attivata/disattivata                                        |
| Protocolli grafici               | Indica se la registrazione di protocolli grafici è attivata/disattivata                             |
| Modalità risparmio<br>energetico | Indica se l'autoclave è in modalità risparmio energetico                                            |
| Area assistenza                  | Indica se un tecnico del servizio di assistenza ha effettuato l'accesso all'a-<br>rea di assistenza |
| Stato CF-Card                    | Indica se è inserita una CF-Card e se è in atto l'accesso orale o scritto                           |

| Simboli della | a barra dei menu        | Significato                                                                                                    |
|---------------|-------------------------|----------------------------------------------------------------------------------------------------|
| <b>1</b>      | Programmi/Test          | qui si trovano tutti i programmi di sterilizzazione e i test, per es. test a vuoto, test di Bowie-Dick, ecc.                                                                                             |
|               | Emissione<br>protocolli | qui è possibile trovare l'elenco completo dei protocolli, i protocolli di un<br>determinato periodo di tempo, per es. giornaliera, mensile, ecc. o tipi<br>specifici di protocolli come quelli eliminati |
| r             | Impostazioni            | qui si possono definire varie impostazioni, per es. data e ora, luminosità,<br>ecc. Inoltre, si possono definire le impostazioni standard dei protocolli<br>per l'emissione protocolli                   |
| Ō             | Finestra<br>Info/Stato  | indica le informazioni relative alla versione del software e le date dei dispositivi, per es.                                                                                                    |
| 3             | Area assistenza         | solo per i tecnici                                                                                                    |
| ?             | Menu di<br>assistenza   | in base alla finestra selezionata e allo stato del comando, dà informa-<br>zioni per il controllo o la funzione della finestra attiva in quel momento                                                    |

| Simboli della | a barra di azione                           | Significato                                                                                                |
|---------------|---------------------------------------------|----------------------------------------------------------------------------------------------------|
|               | Apertura sportello                          | apre lo sportello dell'autoclave                                                                           |
| <             | indietro                                    | passa alla finestra precedente                                                                             |
| >             | avanti                                      | passa alla finestra successiva                                                                             |
| Ð             | Termina/<br>torna indietro<br>senza salvare | torna al meno superiore, chiude la finestra senza salvare                                                  |
| ¢             | Zoom (+)                                    | indica dettagli aggiuntivi, per es. valori aggiuntivi dopo il termine dell'e-<br>secuzione di un programma |
| 0             | Preselezione<br>dell'ora di avvio           | passa al menu "Preselezione dell'ora di avvio"                                                             |
| ×             | Elimina                                     | elimina il contenuto della memoria, in seguito non sarà più possibile recuperare i dati cancellati         |
| 되             | Trova                                       | trova le stampanti per le etichette / i protocolli                                                         |

## Barra di stato a LED

La barra di stato che si trova a margine del display indica i colori di varie situazioni, per es. in Standby, durante l'esecuzione di un programma o per segnalare messaggi di avvertenza o di malfunzionamento.

blu - Standby, programma in esecuzione, asciugatura non ancora iniziata

verde - asciugatura in corso, programma concluso con successo

giallo – per i messaggi di avvertenza, durante l'accesso alla CF-Card.

**rosso** – per i messaggi di malfunzionamento, programma non concluso con successo.

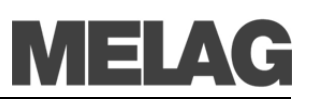

## Fornitura dell'acqua di alimentazione

L'autoclave necessita di acqua di alimentazione  $\rightarrow$ demineralizzata o  $\rightarrow$ distillata  $\rightarrow$ per generare vapore. L'approvvigionamento con acqua di alimentazione  $\rightarrow$ purificata per la produzione del vapore avviene automaticamente tramite un serbatoio d'acqua esterno o un'unità di trattamento dell'acqua (per es. MELA*dem*<sup>®</sup>40, MELA*dem*<sup>®</sup>47). L'autoclave preleva automaticamente l'acqua di alimentazione necessaria.

Nel caso in cui si usi un serbatoio d'acqua esterno per fornire l'acqua di alimentazione, questo andrà riempito manualmente di tanto in tanto. Usare soltanto acqua commercializzata in conformità alla normativa  $\rightarrow$ VDE 0510 come  $\rightarrow$ acqua di alimentazione.

Il serbatoio d'acqua MELAG ha una capacità massima di 11,5 litri. Questa quantità di →acqua di alimentazione è sufficiente per un massimo di 25 sterilizzazioni.

Con l'unità di distillazione MELA*dest*<sup>®</sup>65, è possibile produrre economicamente  $\rightarrow$ l'acqua di alimentazione per tutti gli usi.

L'unità di trattamento dell'acqua è collegata alla rete idrica potabile. Questa produce  $\rightarrow$ l'acqua di alimentazione necessaria alla generazione del vapore da parte dell'autoclave. Il tubo per l'acqua di alimentazione purificata dell'autoclave si collega direttamente a questa unità di trattamento. Se si usa un'unità di trattamento dell'acqua, l'acqua sarà sempre disponibile in misura sufficiente. Non sarà più necessario riempire il serbatoio.

Le unità di trattamento dell'acqua MELA*dem*<sup>®</sup>40 e MELA*dem*<sup>®</sup>47 producono una quantità ottimale di acqua di alimentazione purificata per l'autoclave. La scelta delle rispettive unità dipende dal numero di sterilizzazioni eseguite quotidianamente e dai rispettivi carichi. Ogni autoclave MELAG può essere alimentata da un'unità di trattamento dell'acqua.

### NOTA!

Consultare prima MELAG se si desidera utilizzare unità di trattamento dell'acqua di altri produttori.

## Fornitura dell'acqua di raffreddamento

La pompa per la creazione del vuoto è raffreddata ad acqua. Il punto di immissione dell'acqua di raffreddamento deve essere collegato a un rubinetto presente nella stanza in cui è collocata l'autoclave. L'acqua di raffreddamento usata viene scaricata in uno scarico presente nella stanza in cui è collocata l'autoclave.

Acqua di alimentazione proveniente da un serbatoio esterno

Serbatoio d'acqua MELAG

Unità di distillazione MELAdest<sup>®</sup>65

Acqua di alimentazione da unità di trattamento dell'acqua

> Unità di trattamento dell'acqua MELAdem<sup>®</sup>40 e MELAdem<sup>®</sup>47

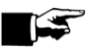

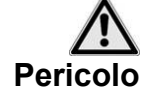

### Accensione dell'autoclave

Osservare le misure di sicurezza riportate qui di seguito quando si maneggia il cavo di alimentazione e la spina:

- Non usare prolunghe né alterare il cavo di alimentazione.
- Non piegare né attorcigliare il cavo di alimentazione.
- Non tirare il cavo di alimentazione per togliere la spina dalla presa elettrica. Afferrare sempre la spina direttamente.
- Non collocare oggetti pesanti sul cavo di alimentazione.
- Non mettere il cavo di alimentazione su oggetti nei quali potrebbe impigliarsi (per es. porte o finestre).
- Non mettere il cavo di alimentazione sopra una fonte di calore.
- Non usare chiodi, graffette o altri oggetti simili per fissare il cavo.
- Se il cavo di alimentazione o la spina vengono danneggiati, non utilizzare l'autoclave. Il cavo di alimentazione o la spina vanno sostituiti da solo →da tecnici autorizzati.

La mancata osservanza di queste misure può portare al danneggiamento del cavo o della spina e/o a incendio o scosse elettriche. Ciò può comportare gravi lesioni.

Qualora l'autoclave non sia collegata alla rete elettrica, inserire la spina nella presa di corrente.

Accendere l'autoclave agendo sull'interruttore generale.

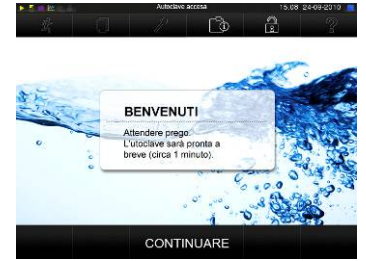

Inserire la spina nella presa

Accendere l'autoclave

di corrente

Tempo di avviamento

| 1<br>1 | 19 :102                                             | Programmi<br>//#                | & Test 1/2 | 08.43<br>    | 237 1406-15 💻<br>N |
|--------|-----------------------------------------------------|---------------------------------|------------|--------------|--------------------|
|        | Progr. Unive<br>134*C 2 1 bar 5<br>strumenti, lessu | rsale<br>30 min<br>ti imbustati | 2 P        | rogr. Rapido | s                  |
|        | Progr. Rapid                                        | 0 B                             | P          | rogr. Prioni |                    |
| 121    | Progr. Delica                                       | ito                             | _          |              |                    |
| <      | Ň                                                   | ST                              | ART        |              | >                  |

## Dopo aver acceso la macchina

Sul display apparirà il messaggio Benvenuti. Il  $\rightarrow$ software dell'autoclave si  $\rightarrow$ avvia e i componenti del dispositivo vengono testati.

Il livello  $\rightarrow$ dell'acqua di alimentazione  $\rightarrow$ nel generatore di vapore isolato verrà rilevato automaticamente e adeguato se necessario durante il processo di alimentazione (la pompa di alimentazione si attiva). L'acqua di alimentazione viene riscaldata per generare vapore.

Dopo che l'autoclave è stata accesa tramite l'interruttore generale, è necessario che  $\rightarrow$ il generatore di vapore isolato  $\rightarrow$ si riscaldamento per un certo periodo di tempo. Per l'impiego normale, ciò avviene in:

- Vacuklav<sup>®</sup>40 B+: 9 minuti
- Vacuklav<sup>®</sup>44 B+: 13 minuti

Il display indica il menu programmi ogni volta che la macchina viene accesa. L'impostazione predefinita è **Programma Universale**.

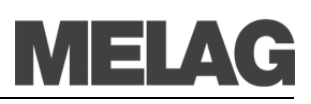

## Attenzione

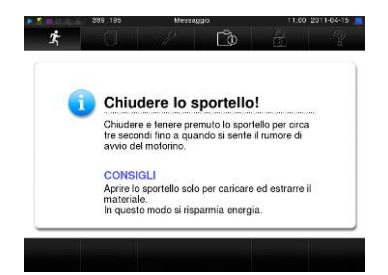

### Sportello chiuso

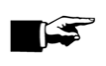

### Chiusura dello sportello

Quando si chiude lo sportello dell'autoclave, osservare le istruzioni riportare qui di seguito **Consigli:** 

- Spingere lo sportello contro il corpo dell'autoclave in modo deciso.
- Tenere premuto lo sportello per almeno 3 secondi.
- Non chiudere in nessun caso lo sportello con violenza.

La mancata osservanza di queste istruzioni può compromettere il buon funzionamento del meccanismo di chiusura dello sportello.

L'autoclave è dotata di una serratura per lo sportello motorizzata con albero filettato.

Per chiudere lo sportello, spingerlo saldamente.

Lo sportello si chiude a prova di pressione una volta che il programma inizia.

È possibile usare il →display dell'autoclave solo quando lo sportello dell'autoclave è chiuso.

### NOTA!

Lasciare lo sportello aperto solo per caricare e scaricare l'autoclave. Se si tiene lo sportello chiuso si risparmia energia.

## **Capitolo 3 – Configurazione iniziale**

In questo capitolo è possibile apprendere:

- chi può impostare, installare e configurare l'autoclave
- quali pre-requisiti servono per il settaggio, l'installazione e la configurazione dell'autoclave
- dove trovare ulteriori informazioni

|               | Condizioni per le impostazioni,<br>l'installazione e la configurazione                                                                                                    |
|---------------|----------------------------------------------------------------------------------------------------|
| A<br>Pericolo | <ul> <li>L'autoclave deve essere impostata, installata e configurata esclusi-<br/>vamente da personale →autorizzato da Novaxa.</li> <li>In conformità con gli standard VDE, questo dispositivo non è adatto<br/>per l'utilizzo in aree soggette a esplosioni.</li> </ul> |
|               | La mancata osservanza di queste indicazioni può portare al danneg-<br>giamento dell'autoclave e/o a lesioni.                                                                                                    |
| •             | <ul> <li>L'autoclave dovrebbe essere utilizzata lontano dal paziente. La di-</li> </ul>                                                                                                    |
| Attenzione    | stanza minima dall'area di trattamento deve avere un raggio di alme-<br>no 1.5 metri.                                                                                                    |
|               | La mancata osservanza di queste indicazioni può portare al danneg-<br>giamento dell'autoclave e/o a lesioni.                                                                                                    |
|               |                                                                                                    |

## Requisiti per l'installazione dell'autoclave Installare l'autoclave in un luogo asciutto e privo di polvere. L'umidità

dell'aria dovrebbe variare dal 30% al 60% e la temperatura ambiente dai

Mantenere un'adeguata distanza fra le superfici circostanti a lato e

Ubicazione

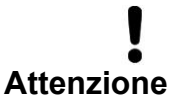

neggiamento dell'autoclave e/o a lesioni.

16° ai 26 °C.

sopra l'autoclave.

Distanza dalle superfici circostanti La distanza dall'alto e ai lati dell'autoclave alle superfici circostanti deve essere di almeno cinque centimetri.

La mancata osservanza di queste indicazioni può portare al dan-

| Requisiti di spazio |         | Vacuklav <sup>®</sup> 40 B+ | Vacuklav <sup>®</sup> 44 B+ |
|---------------------|---------|-----------------------------|-----------------------------|
|                     |         |                             |                             |
|                     | Largh.  | A = 47 cm                   | A = 47 cm                   |
|                     | Altezza | B = 56.5 cm                 | B = 56.5 cm                 |
|                     | Prof.   | C = 25 cm                   | C = 36 cm                   |
|                     |         | D = 58 cm                   | D = 69 cm                   |
|                     |         | E = 4 cm                    | E = 4 cm                    |
|                     |         | F = 5 cm                    | F = 5 cm                    |
|                     |         |                             |                             |

Tabella 1: Requisiti di spazio

### Spazio aggiuntivo per fornitura acqua

### Requisiti di spazio per serbatoio esterno

Oltre allo spazio richiesto per l'autoclave, è necessario prevedere lo spazio per il serbatoio acqua esterno o per il dispositivo di trattamento acqua.

Il serbatoio esterno dell'acqua può essere posizionato accanto all'autoclave. E' possibile anche il posizionamento sopra o sotto l'autoclave.

I requisiti di spazio per il serbatoio acqua MELAG è di 19 centimetri in larghezza, 32 centimetri in altezza e 23 centimetri in profondità, più uno spazio ulteriore in alto per i tubi di collegamento.

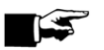

### NOTA!

In nessun caso esporre il serbatoio acqua alla luce solare. In questo modo si evita la formazione di alghe.

L'altezza massima di aspirazione per un serbatoio esterno è di 1.5 metri.

### Requisiti di spazio per un dispositivo di trattamento acqua

MELAdem<sup>®</sup>40

- Può essere collegato direttamente all'autoclave
- L'attacco può essere effettuato vicino all'autoclave oppure sotto o sopra l'autoclave

MELAdem<sup>®</sup>47

- Attacco vicino l'autoclave oppure sopra o sotto l'autoclave (es. mobiletto basso)
- Viene consegnato con serbatoio acqua

|                                              | Larghezza | Altezza | Profondità | Diametro |
|----------------------------------------------|-----------|---------|------------|----------|
| MELA <i>dem</i> <sup>®</sup> 40              | 32 cm     | 35 cm   | 15 cm      |          |
| MELA <i>dem<sup>®</sup>47</i> apparecchio    | 39 cm     | 47 cm   | 15 cm      |          |
| MELA <i>dem<sup>®</sup>47serbatoio acqua</i> |           | 51 cm   |            | 24 cm    |

Tabella 2: Requisiti di spazio MELAdem®

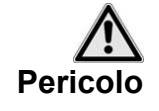

### Collegamenti elettrici

### Ingresso acqua di raffreddamento

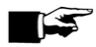

#### Scarico acqua di raffreddamento

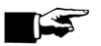

## Collegamenti necessari

 I collegamenti elettrici e quelli per l'acqua di approvvigionamento e per l'acqua usata devono essere effettuati esclusivamente da un tecnico specializzato.

La mancata osservanza di queste indicazioni può causare un corto circuito e/o incendio e/o danni dovuti all'acqua e/o shock elettrico con conseguenti serie lesioni.

Caratteristiche rete elettrica

- Circuito elettrico 220 240 V e 50/60Hz
- Protezione fusibile separato da 16 A –
- Protezione da dispersione corrente da 30 mA
- Carico collegato 3400 W

Viene fornito un tubo pressurizzato per la connessione dell'ingresso acqua di raffreddamento al rubinetto apposito

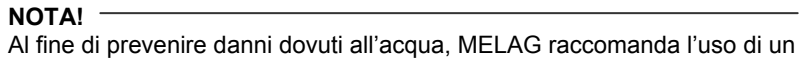

rivelatore di perdite, es. una valvola acqua stop MELAG. (Art.-no. 01056).

Il tubo di scarico può essere collegato come segue:

- ad un un sifone a doppia camera(in dotazione) anzichè il sifone esistente.
- a un tubo separato di scarico quando si utilizza il sifone MELAG montato in superficie (Tipo No. 37410 che non rientra nella fornitura standard dell'autoclave). Lo scarico deve essere collocato sotto 'autoclave.

NOTA!

NOTA!

Il tubo di scarico acqua deve essere inclinato gradatamente verso il basso senza pieghe o attorcigliamenti.

Per scarichi acqua più lunghi di 2 metri, MELAG raccomanda la posa di un tubo fisso ad alta temperatura eseguito da un'azienda specializzata.

## Pre-requisiti per la configurazione iniziale

I seguenti pre-requisiti sono necessari per la configurazione iniziale:

- L'ingresso acqua di raffreddamento per la pompa del vuoto deve essere aperto.
- La fornitura di acqua distillata deve essere garantita. Per il primo riempimento del sistema di generazione vapore, l'autoclave richiede circa tre litri di →acqua distillata.
- L'alimentazione elettrica dell'autoclave deve essere sicura
- Se disponibile, la →CF card MEAL*flash* deve essere inserita nell'apposita fessura.

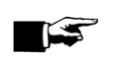

## Installazione e report di installazione

I report di installazione devono essere compilati da personale responsabile quale prova di adeguate impostazioni, installazione e primo avviamento, nonché ai fini della garanzia, e deve esserne inviata una copia a Novaxa S.p.a.

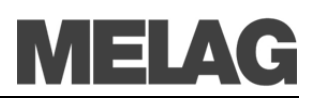

## Capitolo 4 – Sterilizzazione

In questo capitolo è possibile apprendere:

- quali pre-requisiti sono necessari per una buona sterilizzazione
- cosa osservare per la preparazione degli articoli da sterilizzare
- come caricare correttamente l'autoclave
- che programmi usare per cosa
- come avviare un programma
- quail sono le fasi dei programma
- come interrompere un programma
- come riconoscere che la sterilizzazione è terminata con successo
- cosa è possibile fare per migliorare i risultati di asciugatura
- cosa considerare quando si estraggono gli articoli da sterilizzare

|                                                                        | Pre-requisiti                                                                                                    |
|------------------------------------------------------------------------|----------------------------------------------------------------------------------------------------|
|                                                                        | Per creare I presupposti per una buona sterilizzazione procedere' cosi:                                                                                                    |
| Acqua di raffreddamento                                                | <ul> <li>Aprire rubinetto acqua di rete</li> </ul>                                                                                                    |
| Alimentazione acqua                                                    | <ul> <li>Se si utilizza un serbatoio per la fornitura di →acqua e il livello di<br/>riempimento è al di sotto di MIN, riempire il serbatoio. La qualità<br/>dell'acqua deve essere conforme alle normative VDE 0510 (vedi pag.<br/>44, Utilizzo di acqua di qualità ).</li> </ul>                                           |
|                                                                        | <ul> <li>Se si utilizza un sistema di trattamento acqua come ad es. MELA-<br/>dem<sup>®</sup>40, MELAdem<sup>®</sup>47, e l'alimentazione acqua è chiusa, è necessa-<br/>rio aprirla. Se il serbatoio di MELAdem<sup>®</sup>47 è vuoto, aprire il rubinetto<br/>acqua almeno un'ora prima della sterilizzazione.</li> </ul> |
| Accensione                                                             | <ul> <li>Se l'autoclave non è accesa, accenderla dall'interruttore principale<br/>switch (vedi pag. 14, Accensione dell'autoclave).</li> </ul>                                                                                                    |
| Inserimento della CF card                                              | <ul> <li>Se si desidera utilizzare un sistema automatico di registrazione dati<br/>tramite una →CF card quale dispositivo di emissione dati e la MELA-<br/><i>flash</i> CF card non è inserita, inserire la scheda nell'apposita fessura<br/>(vedi pag .34, Inserimento della CF-Card).</li> </ul>                          |
| Consigli del fabbricante per<br>le operazioni di routine<br>quotidiane | Osservare i consigli del fabbricante per le operazioni di routine delle auto-<br>clavi di Classe B.                                                                                                    |

## Preparazione degli articoli da sterilizzare

Un pre-requisito importante per la disinfezione sicura e la sterilizzazione di →materiali sterilizzabili è un'adeguata pulizia e manutenzione degli articoli da sterilizzare in conformità con le istruzioni del fabbricante. Anche i materiali, i prodotti per la pulizia e la procedura utilizzati sono significativi.

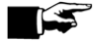

### NOTA!

Possibilmente sterilizzare tessuti e strumenti separatamente l'uno dall'altro in contenitori di sterilizzazione separati o in pacchetti di sterilizzazione.

| tes        | suti in appositi contenitori di sterilizzazione:                                                                                                    |
|------------|----------------------------------------------------------------------------------------------------|
| •          | Rispettare le istruzioni del fabbricante di tessuti per il trattamento e la<br>sterilizzazione ed osservare i relativi standard e direttive locali.                                                                                                    |
|            | Piegare i tessuti a pacchetto                                                                                                    |
| -          | Impilare i tessuti nei contenitori di sterilizzazione verticalmente se possibile e non troppo vicini fra di loro, in modo che si possano for-<br>mare canali di scolo.                                                                                                    |
|            | Se il pacchetto di tessuto non rimane piegato puo' essere imbustato.                                                                                                    |
|            | Sterilizzare solo tessuti asciutti.                                                                                                    |
| •          | I tessuti non devono entrare in contatto diretto con il pavimento e le<br>pareti della camera di sterilizzazione, altrimenti assorbono<br>→condensa.                                                                                                    |
| La<br>pe   | mancata osservanza di queste indicazioni possono portare alla netrazione di vapore nei pacchetti e quindi ad una asciugatura                                                                                                    |
| nc         | on ottimale.                                                                                                    |
| Ose        | on ottimale.<br>servare le seguenti istruzioni per il trattamento di strumenti nuovi ed<br>ati:                                                                                                    |
| Os:<br>usa | servare le seguenti istruzioni per il trattamento di strumenti nuovi ed<br>ati:<br>Seguire alla lettera le istruzioni del fabbricante di strumenti per il<br>trattamento e la sterilizzazione e rispettare i relativi standard e diretti-<br>ve locali.                                                                                                    |
| Os:<br>usa | servare le seguenti istruzioni per il trattamento di strumenti nuovi ed<br>ati:<br>Seguire alla lettera le istruzioni del fabbricante di strumenti per il<br>trattamento e la sterilizzazione e rispettare i relativi standard e diretti-<br>ve locali.<br>Pulire gli strumenti molto a fondo, per esempio con un disinfettante<br>appropriato.                                                                                                    |
|            | servare le seguenti istruzioni per il trattamento di strumenti nuovi ed<br>ati:<br>Seguire alla lettera le istruzioni del fabbricante di strumenti per il<br>trattamento e la sterilizzazione e rispettare i relativi standard e diretti-<br>ve locali.<br>Pulire gli strumenti molto a fondo, per esempio con un disinfettante<br>appropriato.<br>Dopo la disinfezione e la pulizia, sciacquare gli strumenti con<br>→acqua demineralizzata o distillata e successivamente asciugare a<br>fondo gli strumenti con un panno pulito e morbido.                                                                                                    |
|            | servare le seguenti istruzioni per il trattamento di strumenti nuovi ed<br>ati:<br>Seguire alla lettera le istruzioni del fabbricante di strumenti per il<br>trattamento e la sterilizzazione e rispettare i relativi standard e diretti-<br>ve locali.<br>Pulire gli strumenti molto a fondo, per esempio con un disinfettante<br>appropriato.<br>Dopo la disinfezione e la pulizia, sciacquare gli strumenti con<br>→acqua demineralizzata o distillata e successivamente asciugare a<br>fondo gli strumenti con un panno pulito e morbido.<br>Utilizzare solo materiali di pulizia adatti alla sterilizzazione a vapore.<br>Chiedere al fabbricante dei materiali di pulizia. |

di preparazione del fabbricante degli strumenti. Per disinfettare o pulire gli strumenti, MELAG raccomanda l'uso di materiali ausiliari quali:

- Apparecchi ad ultrasuoni
- Dispositivi di manutenzione per manipoli e contrangoli
- Dispositivi di pulizia e disinfezione

## Carico dell'autoclave

Solo se l'autoclave è stata correttamente caricata la sterilizzazione potrà essere efficace e si potranno avere buoni risultati di asciugatura.

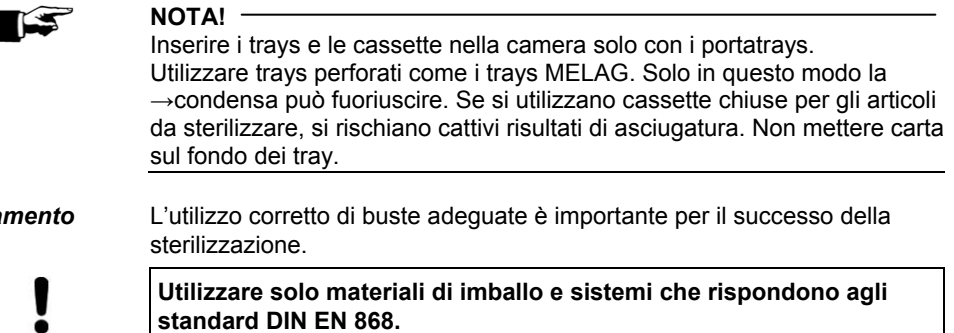

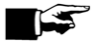

Imbustamento

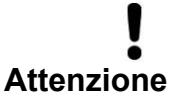

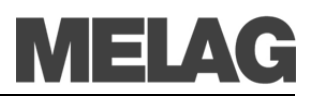

|                                              | E' possibile utilizzare imballi rigidi riciclabili quali cassette per tray standard oppure imballi morbidi quali imballi di sterilizzazione trasparenti, buste di carta, buste di sterilizzazione, tessuti,                                                                                                    |
|----------------------------------------------|----------------------------------------------------------------------------------------------------|
| Contenitori di sterilizzazione<br>chiusi     | Utilizzare contenitori di sterilizzazioni in alluminio. L'alluminio conduce e mantiene bene il calore e di conseguenza velocizza l'asciugatura.                                                                                                    |
|                                              | Quando si utilizzano contenitori di sterilizzazione chiusi, osservare le se-<br>guenti istruzioni per trasportare i →materiali sterilizzati:                                                                                                    |
| !                                            | <ul> <li>I contenitori di sterilizzazione chiusi devono avere almeno su un lato<br/>– possibilmente sotto – delle perforazioni o delle valvole.     </li> </ul>                                                                                                    |
| Attenzione                                   | La mancata osservanza di queste indicazioni porta ad<br>un'insufficiente penetrazione di vapore che può rendere inefficace la<br>sterilizzazione. Inoltre la fuoriuscita di condensa è ostacolata, con<br>conseguenti cattivi risultati di asciugatura. Questo può in ultimo<br>portare a strumenti non sterili e di conseguenza a rischi di danni alla<br>salute del paziente e del team dello studio. |
|                                              | I contenitori di sterilizzazione MELAG soddisfano tutti i requisiti necessari<br>per una sterilizzazione ed un'asciugatura di successo. Questi contenitori<br>sono perforati sul coperchio e sul fondo e vengono forniti con filtri in carta<br>monouso.                                                                                                    |
| Impilare i contenitori di<br>sterilizzazione | Se possibile, impilare solo i contenitori di sterilizzazione della stessa misu-<br>ra uno sopra l'altro, in modo che la →condensa possa fuoriuscire dai lati<br>delle pareti.                                                                                                    |
| !                                            | <ul> <li>Quando si impilano i contenitori di sterilizzazione, fare attenzione che<br/>le perforazioni non siano coperte.</li> </ul>                                                                                                    |
| Attenzione                                   | La mancata osservanza di queste indicazioni porta a →condensa<br>non può gocciolare dal fondo del contenitore e può inumidire i<br>→materiali da sterilizzare sottostanti, con conseguenti cattivi risulta-<br>ti di asciugatura. Infine ciò può portare a strumenti non sterili e dan-<br>neggiare la salute del paziente e del team dello studio.                                                     |
| Contenitori di sterilizzazione<br>non rigidi | $\rightarrow$ I contenitori di sterilizzazione non rigidi possono essere sterilizzati in contenitori e in trays. Quando si utilizzano contenitori non rigidi come ad esempio MELA <i>fol</i> <sup>®</sup> , seguire le seguenti istruzioni:                                                                                                    |
| !                                            | ■ Posizionare →le buste di sterilizzazione verticalmente ad una piccola distanza l'una dall'altra.                                                                                                    |
| Attenzione                                   | <ul> <li>Non posizionare diversi contenitori di sterilizzazione non rigidi uno<br/>sopra l'altro all'interno di un tray o di un contenitore.</li> </ul>                                                                                                    |
|                                              | Se il sigillo della busta si apre durante la sterilizzazione, potrebbe<br>essere dovuto al fatto che l'imbustamento è troppo piccolo. In caso<br>contrario, re imbustare gli strumenti e sterilizzarli nuovamente.                                                                                                    |
|                                              | <ul> <li>Se il sigillo della busta si apre durante la sterilizzazione, allungare il<br/>ciclo di sigillatura del dispositivo di sigillazione utilizzato oppure ese-<br/>guire una doppia sigillatura.</li> </ul>                                                                                                    |
|                                              | La mancata osservanza di queste indicazioni può portare a strumen-<br>ti non sterili e di conseguenza a danni alla salute del paziente e del<br>personale dello studio.                                                                                                    |
| Imbustamento multiplo                        | L'autoclave funziona con il →metodo frazionato del vuoto. Ciò consente<br>l'uso di →imbustamento multiplo.                                                                                                    |

### Carichi misti

Per sterilizzare carichi misti, osservare le seguenti istruzioni:

- Posizionare sempre i tessuti in alto
- I contenitori di sterilizzazione vanno posizionati sul fondo
- I contenitori di sterilizzazione trasparenti e di carta vanno posizionati in alto – se in combinazione con tessuti, verso il basso
- Posizionare i contenitori di sterilizzazione trasparenti se possibile perpendicolarmente in verticale e, se non è possibile, con il lato in carta rivolto verso il basso

|                                                                     | Vacuklav <sup>®</sup> 40 B+                                                                                                    |                                                                                                    | Vacuklav <sup>®</sup> 44 B+                                                                                                    |          |
|---------------------------------------------------------------------|----------------------------------------------------------------------------------------------------|----------------------------------------------------------------------------------------------------|----------------------------------------------------------------------------------------------------|----------|
|                                                                     | Strumenti                                                                                                    | Tessuti                                                                                                    | Strumenti                                                                                                    | Tessuti  |
| Misure massime per cia-<br>scun componente                          | 2 kg                                                                                                    | 2 kg                                                                                                    | 2 kg                                                                                                    | 2 kg     |
| Varianti di carico<br>montaggio C *                                 | max. 6 trays, pro<br>max. 3 contenitor<br>max. 3 contenitor<br>max. 2 contenitor<br>max. 3 contenitor<br>max. 3 contenitor<br>max. 2 contenitor<br>max. 2 contenitor<br>max. 1 contenitor<br>max. 3 cassette | fondità 290 mm<br>fondità 290 mm<br>ri di sterilizz. 15K<br>ri di sterilizz. 15M<br>ri di sterilizz. 15G<br>ri di sterilizz. 17K<br>ri cilindrici 17R<br>ri cilindrici 23R<br>ri di sterilizz. 28M<br>ri di sterilizz. 28G<br>per tray standard | <ul> <li>max. 6 trays, profondità 420 mm</li> <li>max. 6 contenitori di sterilizz. 15K</li> <li>max. 3 contenitori di sterilizz. 15G</li> <li>max. 2 contenitori di sterilizz. 17G</li> <li>max. 3 contenitori di sterilizz. 17K</li> <li>max. 3 contenitori di sterilizz. 17K</li> <li>max. 1 contenitori di sterilizz. 17G</li> <li>max. 2 contenitori di sterilizz. 23G</li> <li>max. 1 contenitori di sterilizz. 23G</li> <li>max. 2 contenitori di sterilizz. 23G</li> <li>max. 2 contenitori di sterilizz. 23R</li> <li>max. 2 contenitori di sterilizz. 28K</li> <li>max. 1 contenitori di sterilizz. 28K</li> </ul> |          |
| Peso massimo totale                                                 | 6 kg                                                                                                    | 2 kg                                                                                                    | 7 kg                                                                                                    | 2.5 kg   |
| * Tray di montaggio, trays, contenitori<br>Appendice A – Accessori. | di sterilizzazione,                                                                                                    | cassette per tray s                                                                                                    | standard tray MEL                                                                                                    | AG: vedi |

Tabella 3: Varianti di carico, esempio di supporto C e carico massimo

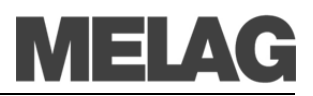

## Selezione di un programma

Selezionare il programma di sterilizzazione in base alle condizioni del →materiale da sterilizzare: se è imbustato o meno, e come è stato imbustato. Inoltre, prendere in considerazione la resistenza alle alte temperature degli articoli da sterilizzare.

Tutti i programmi di sterilizzazione sono indicati nel menu **Programmi &** Test.

Le tabelle seguenti indicano quale programma usare in base agli articoli da sterilizzare e quali sono i programmi ausiliari disponibili.

| Programma               |     | Imbustati                                                                           | Particolarmente<br>adatto per                                                                                                    | Sterilizza-<br>zione a | Durata*       | Asciu-<br>gatura | Carico<br>40 B+/44 B+                                                                |
|-------------------------|-----|-------------------------------------------------------------------------------------|----------------------------------------------------------------------------------------------------|------------------------|---------------|------------------|--------------------------------------------------------------------------------------|
| Programma<br>Universale |     | →carichi mi-<br>sti;<br>corpi cavi<br>lunghi e di<br>diametro in-<br>terno limitato | →carichi misti;<br>corpi cavi lunghi e di<br>diametro interno<br>limitato                                                                              | 134 °C                 | ca.<br>21 min | 15 min           | 6 kg/7 kg                                                                            |
| Programma<br>prioni     | P   | →imbustamen<br>to singolo e<br>→multiplo                                            | Strumenti per i quali<br>si sospetta un rischio<br>di infezione da pro-<br>teine patologicamen-<br>te modificate (per es.<br>Creutzfeld-Jacob,<br>BSE) | 134 °C                 | ca.<br>38 min | 15 min           | 6 kg/7 kg                                                                            |
| Programma<br>Delicato   | 121 | →imbustamen<br>to singolo e<br>→multiplo                                            | Maggior quantità di<br>articoli in tessuto;<br>Articoli termoinstabili<br>(per es. articoli in<br>plastica, gomma)                                     | 121 °C                 | ca.<br>36 min | 15 min           | Tessuti<br>2 kg (40B+)<br>2,5 kg (44B+)<br>Articoli ter-<br>moinstabili<br>6 kg/7 kg |
| Programma<br>Rapido B   |     | →strumenti<br>imbustati<br>singolarmente<br>o non imbu-<br>stati (no tes-<br>suti)  | strumenti lunghi di<br>diametro interno<br>limitato e corpo cavo                                                                                       | 134 °C                 | ca.<br>12 min | 6 min            | Imbustati<br>singolarm.<br><u>max. 1,5 kg</u><br>Non imbustati<br>6 kg/7 kg          |
| Programma<br>Rapido S   | Ż   | solo articoli<br>non imbustati<br>(no tessuti)                                      | Strumenti →semplici<br>e massicci; strumenti<br>di trasmissione; corpi<br>semplici cavi                                                                | 134 °C                 | ca.<br>10 min | 2 min            | 6 kg/7 kg                                                                            |

\*) asciugatura esclusa (pieno carico in Vacuklav<sup>®</sup>40 B+: 6 kg; Vacuklav<sup>®</sup>44 B+: 7 kg) e in base al carico e alle condizioni di installazione (come temperatura dell'acqua di raffreddamento e tensione di alimentazione)

| Programma ausiliario       |             | Uso/Funzione                                                                                                    |
|----------------------------|-------------|----------------------------------------------------------------------------------------------------|
| Test del<br>vuoto          | Ūŧ          | Per verificare eventuali perdite, test da eseguire a macchina asciutta e fredda (test senza carico)                                     |
| Test Bowie-<br>Dick        |             | Test di penetrazione del vapore con un pacchetto test speciale (disponibile nei negozi specializzati)                                   |
| Misurazione<br>conduttanza |             | Per misurare manualmente la qualità dell'acqua di alimentazione                                                                         |
| Svuotamento                | <b>}</b> ** | Per svuotare e scaricare la pressione del generatore di vapore isolato, per es. per la riparazione, manutenzione o prima del trasporto. |

Tabella 4: Panoramica delle applicazioni dei programmi di sterilizzazione

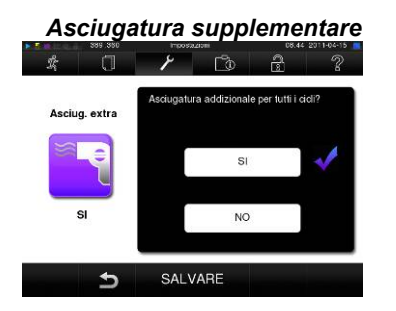

### Preselezione dell'ora di avvio

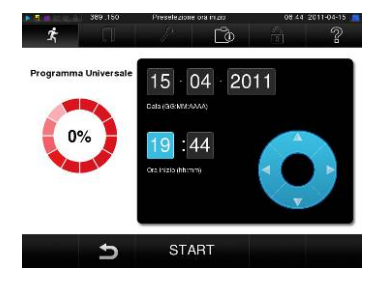

I tempi di asciugatura specifici per ciascun programma garantiscono un'ottima asciugatura degli →articoli da sterilizzare per i carichi descritti in questo capitolo (vedere pag. 20, **Carico dell'autoclave**).

Per asciugature particolarmente difficoltose è possibile prolungare il tempo di asciugatura di un programma del 50% tramite il menu Impostazioni ) con l'opzione Asciugatura extra (Asciugatura supplementare).

La funzione di preselezione dell'ora di avvio permette di selezionare qualsiasi programma e avviarlo in un momento scelto dall'utente.

- Dopo aver selezionato il programma, toccare il simbolo barra delle azioni. Il display visualizza la schermata di preselezione dell'ora di avvio.
- Per esempio, per cambiare l'ora, toccare il simbolo delle ore o dei minuti. Il campo selezionato diventa di colore azzurro.

е

- Ora è possibile cambiare l'ora premendo i pulsanti
- Alla fine, premere START. Il display continuerà a visualizzare la schermata di preselezione dell'ora di avvio.

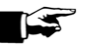

### NOTA!

Tenere presente che la funzione di preselezione dell'ora di avvio non è attivabile con il programma rapido S per motivi di sicurezza.

Dopo aver impostato l'ora di inizio del programma, non è possibili selezionare menu diversi dal menu Info & Stato.

La preselezione dell'ora di avvio è attiva unicamente per l'ora e il programma selezionati: dopo il termine del programma, la preselezione dell'ora di avvio viene cancellata.

È possibile spegnere l'autoclave mentre il conto alla rovescia all'ora di avvio preselezionata è in corso. Tuttavia, l'autoclave deve essere riaccesa in tempo perché il conto alla rovescia riprenda.

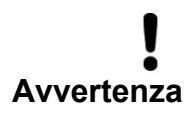

Il funzionamento senza sorveglianza di apparecchiature elettriche, compresa questa autoclave, è a rischio dell'operatore. MELAG non sarà in alcun modo ritenuta responsabile per danni cagionati da funzionamento dell'apparecchio senza sorveglianza.

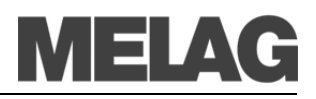

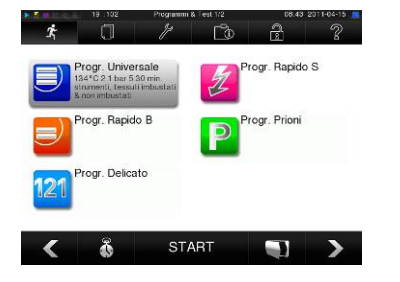

### Avvio del programma

Se è stato selezionato un programma con i tasti di navigazione, questo appare evidenziato nel display. Ora è possibile azionarlo premendo il tasto START.

Lo sportello viene chiuso a prova di pressione non appena il programma inizia. L'autoclave verifica la quantità di  $\rightarrow$ acqua di alimentazione e la sua  $\rightarrow$ conduttanza.

All'inizio del programma rapido S appare un avviso abbinato a un segnale acustico. Gli strumenti privi di involto possono essere sterilizzati unicamente con il programma rapido S. Se il carico è composto unicamente da strumenti privi di involto, confermare con Sì per avviare il programma.

## Programma in esecuzione

L'esecuzione del programma prevede tre fasi.

Dopo aver avviato un programma, è possibile seguirne la sequenza sul →display. Questo visualizza temperatura e pressione della camera, oltre al tempo residuo alla sterilizzazione o alla fine dell'asciugatura.

Durante la fase di evacuazione, l'aria viene ripetutamente evacuata fino al raggiungimento della pressione prevista dal programma impostato. Ciò avviene in alternanza con l'afflusso di vapore fino al raggiungimento di una lieve sovrapressione.

In seguito al raggiungimento di parametri di pressione e temperatura previsti per la sterilizzazione, inizia la fase di sterilizzazione. Il tempo di sterilizzazione è indicato sul  $\rightarrow$ display. Alla fine della fase di sterilizzazione avviene lo scarico della pressione.

La fase di asciugatura ha inizio dopo lo scarico della pressione.

La normale durata dell'asciugatura per il programma rapido S è di 2 minuti, per il programma rapido B è di 6 minuti e per tutti gli altri programmi è di 15 minuti.

For a can be a construction of the format of the format oo the format oo the format oo the format oo the format oo the format oo the format oo the format oo

Seguire lo svolgimento del programma con un computer È possibile seguire lo svolgimento effettivo di un programma di sterilizzazione in corso su qualsiasi computer della rete di laboratorio, tramite un browser per consultare il sito web associato all'autoclave.

Uno dei prerequisiti è l'esistenza di un indirizzo IP per l'autoclave collegata alla rete del laboratorio:

- aprire una finestra del browser (si consiglia Mozilla Firefox o Internet Explorer);
- digitare l'indirizzo IP dell'autoclave nella barra degli indirizzi del browser in uso sul PC del laboratorio, per es. 192.168.57.41, e confermare premendo il tasto Invio.

Ora è possibile registrare l'avanzamento del programma e altre informazioni come il numero di serie, la versione del software del dispositivo e altri valori selezionati dell'autoclave.

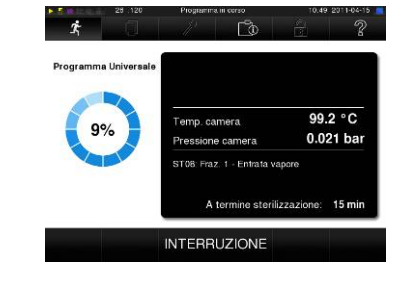

### Fase di evacuazione

### Fase di sterilizzazione

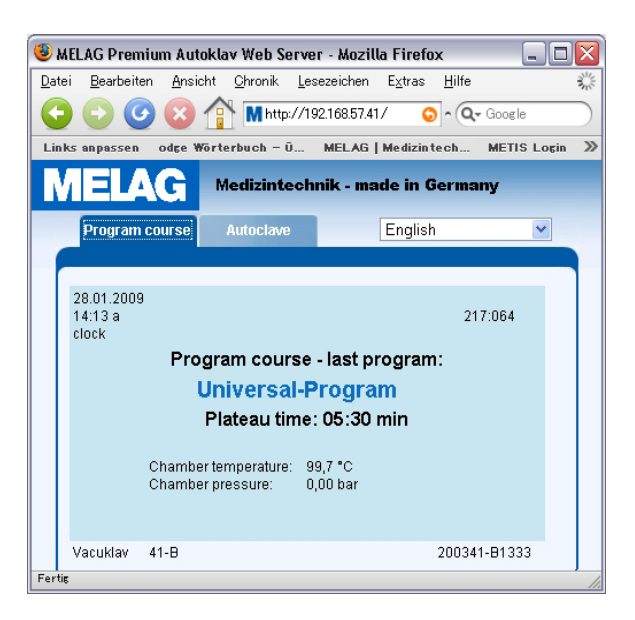

### Interrompere manualmente un programma

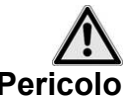

È possibile interrompere manualmente un programma in esecuzione in qualsiasi fase.

- Tenere presente che del vapore acqueo molto caldo può fuoriuscire all'apertura dello sportello dopo l'interruzione del programma, in base al momento di interruzione.
  - Usare una pinza per vassoi per estrarre il vassoio. Non toccare mai gli →articoli sterilizzati, la camera o la parte interna dello sportello con le mani nude. Queste parti sono molto calde.

La mancata osservanza di queste precauzioni può provocare ustioni.

Per interrompere un programma, premere il tasto **STOP** e confermare con SI.

Dopo una breve attesa, come indicato dal →display, si può aprire la porta premendo brevemente e contemporaneamente il simbolo dello sportello

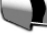

Se si interrompe un programma prima dell'inizio dell'asciugatura, gli →articoli da sterilizzare non sono ancora sterili.

Appare un avviso sul  $\rightarrow$  display. La sterilizzazione è terminata <code>non riuscito</code>.

 43 38
 Teresponses
 11.29.2714643

 Comparison
 Comparison
 Comparison

 Forgramma Universale
 Interrotto dall'utente: NON sterile!

 Cotto del giorno
 3

 Cotto del giorno
 3

 Cotto del giorno
 3

 Risultato
 NON risuscito

 ATT - camera, sportato e materale bollenot

Interruzione manuale durante l'asciugatura

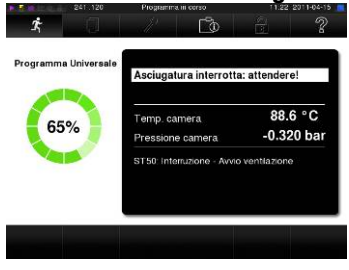

Durante la fase di asciugatura è possibile interrompere il programma con il pulsante STOP senza che l'autoclave registri un errore.

Pertanto ci si deve aspettare, in particolare per gli →articoli sterilizzati in involto, un'asciugatura insufficiente. Un'asciugatura sufficiente è uno dei prerequisiti per riporre gli articoli in condizioni di sterilità. Pertanto, se possibile, lasciar continuare i programmi per la sterilizzazione di articoli in involti fino alla fine della fase di asciugatura.

Nei programmi rapidi, gli strumenti sterilizzati privi di involto si asciugano grazie al loro stesso calore dopo essere stati tolti dall'autoclave.

Interruzione manuale prima dell'inizio dell'asciugatura

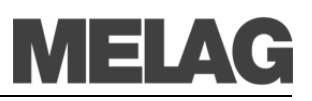

Fase di sterilizzazione terminata con successo

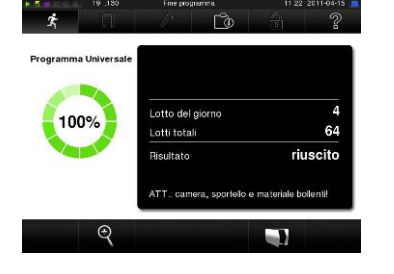

Fase di sterilizzazione non terminata con successo

Interruzione del programma da parte del sistema

#### Migliorare i risultati di asciugatura

optional ove indicato. Attivare la funzione Asciugatura supplementare. Attenersi alle istruzioni indicate nella sezione **Asciugatura supplementare** a pag. 24.

## Il programma è terminato

La pressione della camera viene adattata alla pressione ambiente alla fine del programma. Se il programma è terminato con successo, un'apposita notifica appare sul  $\rightarrow$ display.

Prima di aprire lo sportello, è possibile osservare gli altri valori del programma appena concluso, per esempio il tempo di stabilizzazione, la con-

duttanza, ecc. sul display premendo il simbolo

Se l'emissione automatica dei protocolli è attiva nel menu Impostazioni alla voce Protocollo, il protocollo del programma concluso verrà prodotto dal dispositivo di emissione attivato dopo l'apertura dello sportello (vedere pag. 30, Capitolo 5 – Registrazione).

II progra La pressione del programi notifica appa

Verifica dei valori del programma sul display

Emissione automatica dei protocolli

## La fase di sterilizzazione è terminata

È possibile notare dal  $\rightarrow$ display se la fase di sterilizzazione si è già conclusa con successo, anche se non si è vicinissimi all'autoclave.

Non appena inizia la fase di asciugatura, il colore dell'anello colorato e della barra di stato a LED passa da blu a verde.

La sterilizzazione non è terminata con successo se è stata interrotta dall'operatore o annullata dal sistema in caso di errore.

In caso di interruzione da parte del sistema, quest'ultimo mette la doppia anima in uno stato privo di pressione. Quindi l'interruzione da parte del sistema impiega più tempo per concludersi di un'interruzione attuata dall'operatore.

## Fase di asciugatura

L'autoclave effettua un'eccellente asciugatura degli articoli da sterilizzare. Tuttavia, in caso di asciugature difficoltose potrebbe essere necessario compiere i provvedimenti seguenti per migliorarla ulteriormente.

Caricare correttamente l'autoclave per l'asciugatura. Collocare gli

articoli avvolti in plastica trasparente o carta verso l'alto, come si fa

con l'archiviazione dei documenti. Osservare la sezione a pag. 20, Carico dell'autoclave. Usare il supporto per pacchetti fornito come

| Image: system         Image: system         Image: s | protocollo |
|----------------------------------------------------------------------------------------------------|------------|
| Speficifare le opzioni per l'emissione del p<br>Protocolli grafici<br>Indicazione lotto                                                                                                    | protocollo |
| Protocolli grafici<br>Indicazione lotto                                                                                                    |            |
| Indicazione lotto                                                                                                    | -          |
|                                                                                                    |            |
| Rilascio lotto                                                                                                    | <b>X</b>   |
| Emissione immediata                                                                                                    | -          |

### Processo di autorizzazione

Secondo il Robert Koch Institute - "Raccomandazioni per l'igiene della preparazione dei prodotti medicali" la preparazione degli strumenti termina con la documentazione dell'autorizzazione a riporre e usare i prodotti sterilizzati.

Il processo di autorizzazione consiste nell'indicare il lotto e autorizzare il lotto e deve essere effettuato da personale autorizzato e qualificato.

### Indicazione lotto

Questa operazione comprende il riesame delle indicazioni mostrate durante il programma di sterilizzazione, per es. MELA*control*<sup>®</sup>/ MELA*control*<sup>®</sup> Pro.

L'autorizzazione dell'indicatore può avvenire soltanto una volta che la striscia indicatrice ha cambiato del tutto colore.

### Rilascio lotto

Questa operazione comprende il riesame dei parametri del processo in riferimento ai risultati della sterilizzazione nell'autoclave e del protocollo di sterilizzazione, oltre al controllo dei singoli involti per individuare eventuali danni e umidità residua.

L'autorizzazione del lotto e le possibili indicazioni mostrate durante il processo sono documentate nel protocollo di sterilizzazione.

In base all'impostazione dell'amministrazione utenti, l'autorizzazione degli articoli sterilizzati richiede l'inserimento del PIN personale della persona che autorizza il lotto e ne conferma le indicazioni.

## Rimozione degli articoli sterilizzati

Dopo il termine del programma attenersi alle istruzioni seguenti per rimuovere gli →oggetti sterilizzati:

- Non aprire mai lo sportello con forza. L'autoclave potrebbe subire danni e/o potrebbe fuoriuscire del vapore molto caldo.
- Usare una pinza per vassoi per estrarre il vassoio.
- Non toccare mai gli →articoli sterilizzati, la camera o la parte interna dello sportello con le mani nude. Queste parti sono molto calde.

La mancata osservanza di queste avvertenze può provocare ustioni.

Controllare l'involto degli oggetti sterilizzati per individuare eventuali

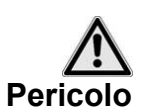

Residui di condensa sugli articoli sterilizzati danni quando vengono rimossi dall'autoclave.Se un involto è danneggiato, riavvolgere l'aggetto e risterilizzarlo.

La mancata osservanza di queste avvertenze può comportare la non sterilità degli strumenti. Ciò mette a repentaglio la salute del paziente e del team medico.

Se si rimuovono gli →articoli sterilizzati dall'autoclave subito dopo la fine del programma, può capitare di trovare delle quantità minime di umidità condensata sugli articoli sterilizzati.

Secondo la normativa  $\rightarrow$ DIN 58953, parte 7, le piccole quantità d'acqua che potrebbero trovarsi sulla parte superiore dei sacchetti di carta e degli involucri in plastica trasparente per sterilizzazione sono irrilevanti se asciugano entro 30 minuti dalla rimozione dall'autoclave.

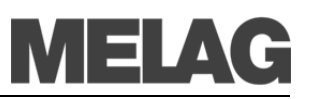

## Stoccaggio degli strumenti sterilizzati

Inserire gli articoli da sterilizzare solo in buste che rispondono agli standard.

Per lo stoccaggio degli articoli sterilizzati, osservare la DIN 58953, Parte 7 ed i criteri qui sotto elencati.
Sigillati contro la polvere, es. chiusi in un armadietto per strumenti

### Condizioni di stoccaggio

- Protetti da danni sulle superfici lisce
- Protetti da eccessive fluttuazioni di temperatura
- Protetti dall'umidità (es. alcol, disinfettanti)
- Durata dello stoccaggio in conformità con il tipo di imbustamento

**Tempi di stoccaggio** Il tempo massimo di stoccaggio dipende dall'imballo e dalle condizioni di stoccaggio. Per gli →articoli sterilizzati che sono stati imbustati in conformità agli standard (stoccaggio al riparo dalla polvere) – questo periodo di tempo può raggiungere i sei mesi.

## Capitolo 5 – Registrazione

In questo capitolo vedremo

- Come e perché documentare i lotti
- Quale supporto di emissione è possibile utilizzare per la documentazione del lotto e in che modo
- Dove si trovano i protocolli per la documentazione del lotto
- Il modo corretto di leggere i protocolli
- Come impostare data e ora nell'autoclave

### Documentazione dei lotti

|                                                    | La documentazione dei lotti è indispensabile: essa documenta l'avvenuta<br>sterilizzazione e costituisce un passaggio obbligatorio della garanzia di<br>gualità.                                                                                                    |
|----------------------------------------------------|----------------------------------------------------------------------------------------------------|
|                                                    | I dati, come il tipo di programma oltre al →lotto e ai parametri del processo<br>di tutti i programmi conclusi, sono archiviati in una memoria interna di<br>registrazione di cui è dotata l'autoclave.                                                                                                    |
|                                                    | Per la documentazione dei lotti è possibile trasferire la lettura della memo-<br>ria di registrazione interna e i dati su un supporto di emissione diverso. Ciò<br>può avvenire immediatamente dopo il termine di ogni programma o in un<br>secondo momento, per es. alla fine di una giornata di lavoro in laboratorio.                                                                                                    |
| Dispositivi di emissione                           | È possibile salvare i protocolli dei programmi portati a termine nei seguenti supporti di emissione e archiviarli di conseguenza.                                                                                                    |
|                                                    | CF-Card MELA <i>flash</i>                                                                                                    |
|                                                    | <ul> <li>Computer (in rete)</li> </ul>                                                                                                    |
|                                                    | <ul> <li>Stampante per etichette MELAprint<sup>®</sup>60</li> </ul>                                                                                                    |
|                                                    | <ul> <li>Stampante per protocolli MELAprint<sup>®</sup>42</li> </ul>                                                                                                    |
|                                                    | I supporti di emissione sono associabili secondo le preferenze dell'opera-<br>tore. È così possibile, per esempio, salvare i protocolli nella CF-Card ME-<br>LA <i>flash</i> →e inoltre consentirne la stampa.<br>I protocolli vengono forniti in sequenza ai diversi supporti attivi.<br>Basta selezionare il supporto di emissione desiderato selezionando<br>→protocollo nel menu Impostazioni o nel menu Protocolli per<br>l'emissione del protocollo successivo.                 |
|                                                    | Le informazioni dettagliate sull'attivazione e l'impostazione del tipo di e-<br>missione dei protocolli sono indicate in Capitolo 6 – Impostazioni.                                                                                                    |
| Stato all'atto della consegna                      | Nello stato al momento della consegna dell'autoclave, la CF-Card MELA-<br>flash $\rightarrow$ è definita quale dispositivo di emissione per testo e protocolli grafi-<br>ci ed è così possibile attivare la registrazione automatica.                                                                                                    |
| Capacità della memoria<br>di registrazione interna | La capacità della memoria interna è sufficiente ad archiviare circa 100<br>protocolli.<br>Se la memoria di registrazione interna è quasi al limite e nessun protocollo<br>è stato ancora prodotto su un supporto attivato, l'avviso Memoria in-<br>terna protocolli quasi piena appare sul →display. Se appare<br>questo avviso, si deve preparare il supporto di emissione determinato nel<br>menu Impostazioni → Protocolli e produrre i rispettivi protocolli<br>(menu Protocolli) |

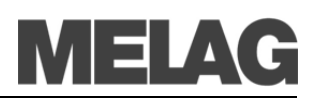

Poco dopo viene visualizzata la notifica Memoria protocolli piena. In seguito si può procedere all'archiviazione dei protocolli ancora non archiviati nel supporto di emissione (Confermare con SI), prima che i dati contenuti nella memoria protocolli dell'autoclave sia cancellata automaticamente ad eccezione degli ultimi 40 protocolli.

## Emissione automatica immediata del protocollo

Se si desidera trasmettere automaticamente il protocollo con testo a un supporto di emissione subito dopo la fine del programma, usare l'emissione automatica del protocollo con emissione automatica. Nello stato in cui è consegnata, l'autoclave è impostata per salvare i protocolli emessi automaticamente, i file di testo e grafici nella CF-Card.

Perché i protocolli con testo siano emessi subito dopo la fine del programma, devono essere soddisfatti i seguenti requisiti:

- Nel menu Impostazioni → Protocolli deve essere attivata l'emissione immediata.
- Nel menu Impostazioni → Protocolli è selezionato almeno un supporto di emissione.
- Il supporto di emissione è collegato (per es. computer, stampante per protocolli MELA*print*<sup>®</sup> 42) o inserito (CF-Card→MELA*flash*).

Nel menu Impostazioni → Protocolli l'operatore viene guidato passo passo attraverso il processo di installazione del supporto per l'emissione automatica dei protocolli.

Se la funzione di emissione automatica protocolli non è in gradi di produrre un protocollo, per es. perché il supporto di emissione attivato non è collegato, appare un messaggio di avvertimento. L'autoclave registra i protocolli non ancora rilasciati per ciascun supporto di emissione attivato. L'emissione di questo protocollo avverrà alla prossima occasione. MELAG consiglia di utilizzare la funzione di emissione automatica dei protocolli con emissione immediata (a seconda dello stato alla consegna).

Per la registrazione dei protocolli grafici in tempo reale, si devono soddisfare i seguenti requisiti:

- Nel menu Impostazioni (Impostazioni) → Protocollo deve essere attivata l'emissione di Protocolli grafici.
- Almeno uno dei supporti di emissione deve essere collegato al supporto di emissione per i protocolli con testo.
- Il supporto di emissione attivato è collegato (computer) o inserito (CF-Card→MELA*flash*).

Spiegazione delle impostazioni possibili per la registrazione di grafici:

Intervallo di registrazione CF Card in sec. – indica gli intervalli di tempo in cui la curva del programma viene registrata nella CF-Card. Minore è l'intervallo di tempo, più esatta è la curva. Nell'esempio, l'impostazione dell'intervallo di tempo

è di 1 secondo.

Intervallo di registrazione PC in sec. – indica gli intervalli di tempo in cui la curva del programma viene registrata, nel caso in cui il supporto di emissione selezionato sia un computer. Minore è l'intervallo di tempo, più esatta è la curva.

Nell'esempio, l'impostazione dell'intervallo di tempo è di 1 secondo.

**Intervallo di backup PC** in sec. – indica l'intervallo di tempo in cui i dati grafici provenienti dall'autoclave sono salvati nel computer. Nell'esempio, l'impostazione dell'intervallo di backup è di 1 secondo.

emissione del protocollo con testo

Requisiti per l'emissione automatica del protocollo con testo subito dopo la fine del programma

### Emissione opzionale del protocollo grafico

|          | Protocolli grafici                                                                                                    |                                 |               |
|----------|----------------------------------------------------------------------------------------------------|---------------------------------|---------------|
|          | Indicazione lotto                                                                                                    |                                 |               |
|          | Rilascio lotto                                                                                                    |                                 |               |
|          | Emissione immediata                                                                                                    |                                 |               |
|          |                                                                                                    | _                               |               |
|          |                                                                                                    |                                 |               |
| 2        | CONTINUARE                                                                                                    | 05.45 2                         | NT 1-04       |
| St offer |                                                                                                    | 08.45 2<br>2                    | 53° 1-04<br>4 |
| Sp       | CONTINUARE     Protecti 2/     Protecti 2/     Protecti 2     | ce.45 z<br>C<br>dei cicli grafi | st 1-0<br>ci  |
| Sp       | CONTINUARE                                                                                                    | cs.45 z<br>dei cicli grafi      | sr no<br>d    |
| Sp       | CONTINUARE  Proved 32  Proved 32 | dei cicli grafi                 | ici           |
| Sp       | CONTINUARE                                                                                                    | cs.45 2<br>Cei cicli grafi      | ci<br>2311-0  |
| Sp       | CONTINUARE     Present 27     Present 27     P     | ce.45 2<br>dei cicli grafi      | ci            |

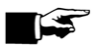

#### NOTA!

Non è possibile salvare i protocolli grafici nella memoria protocolli interna. Se si desidera registrare dei protocolli grafici opzionali oltre ai protocolli di testo, assicurarsi sempre che sia stato definito un sopporto di emissione comune per emettere i protocolli di testo e quelli grafici. Ciò significa che almeno il computer o la CF-Card devono corrispondere al supporto di emissione per entrambi i tipi di protocollo.

### Emissione successiva dei protocolli archiviati

Nel menu **Protocolli** è presente l'opzione per emettere successivamente i protocolli, indipendentemente dall'ora di conclusione di un programma.

Il supporto di emissione può essere confermato dall'operatore stesso. I supporti di emissione sono preselezionati in modo predefinito e corrispondono a quelli nei menu Impostazioni → Protocolli, finché l'emissione automatica immediata è attiva.

Qui sotto riportiamo un esempio di come è possibile disattivare l'emissione immediata se, per esempio, si desidera che tutti i protocolli con testo dei programmi eseguiti siano emessi collettivamente una volta la settimana:

- Selezionare il menu Impostazioni → Protocolli.
- Togliere il segno di spunta accanto a immissione automatica per disattivarla. Il sistema viene quindi riavviato.
- Selezionare il menu Protocolli.
- Cercare Protocolli della settimana.
- Premere CONTINUARE.
- Infine, premere EMISSIONE, per emettere i protocolli.

In questo esempio viene spiegato come inviare tutti i protocolli archiviati sulla CF-Card. Il prerequisito è che la CF-Card sia inserita nel suo alloggiamento.

- Selezionare il menu Protocolli.
- Selezionare Tutti i protocolli e infine selezionare CONTINUARE per definire il supporto di emissione.
- Infine, premere EMISSIONE, per emettere i protocolli.

Il menu **Protocolli** offre varie opzioni di emissione dei protocolli (vedere esempio precedente). Qui di seguito ne sono indicati alcuni esempi:

### Disattivazione dell'immissione immediata

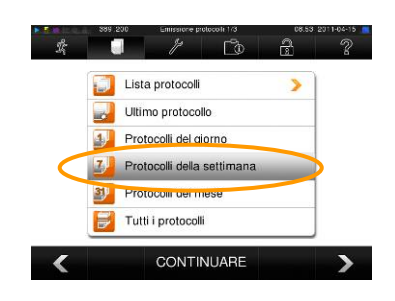

### Esempio: emissione di tutti i protocolli archiviati sulla CF-

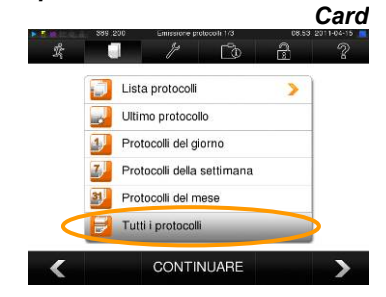

Opzioni di emissione dei protocolli

## MELAG

| Voce di menu nel menu<br>PROTOCOLLI | Estensione<br>file | Spiegazione                                                                                                    |
|-------------------------------------|--------------------|----------------------------------------------------------------------------------------------------|
| Elenco protocolli                   |                    | Tutti i protocolli programma esistenti in memoria sono<br>mostrati sul display. È possibile ordinare l'elenco per<br>data, ora, programma ed esito premendo l'intestazione<br>della colonna.                     |
| Ultimo protocollo                   | .PRO               | Viene mostrato il protocollo dell'ultimo programma termi-<br>nato con successo.                                                                                                    |
| File protocolli del giorno          | .PRO               | Vengono mostrati i protocolli della giornata in corso.                                                                                                    |
| File protocolli della<br>settimana  | .PRO               | Vengono mostrati i protocolli dei programmi terminati con successo nel corso della settimana (da lunedì a venerdì).                                                                                              |
| File protocolli del mese            | .PRO               | Vengono mostrati i protocolli dei programmi terminati con successo nel corso del mese corrente.                                                                                                    |
| Tutti i protocolli                  | .PRO               | Vengono mostrati tutti i protocolli dei programmi terminati con successo.                                                                                                    |
| Ultimo protocollo errori            | .STR               | Viene mostrato l'ultimo protocollo degli errori.                                                                                                    |
| Protocolli errori del giorno        | .STR               | Vengono mostrati i protocolli degli errori della giornata in corso.                                                                                                    |
| Ecc                                 |                    |                                                                                                    |
| Protocollo legenda                  | .LEG               | Contiene la spiegazione di tutte le abbreviazioni utilizzate nei protocolli.                                                                                                    |
| Protocollo di stato                 | .STA               | È una sintesi di tutte le impostazioni e le informazioni di sistema importanti (conteggi, misurazioni, ecc.).                                                                                                    |
| Errori in Standby                   | .STB               | Questo tipo di protocollo viene prodotto se si riscontrano errori quando non è stato eseguito un programma.                                                                                                    |
| Protocollo di sistema               | .LOG               | protocollo che elenca tutti gli errori riscontrati e le varia-<br>zioni in ordine cronologico.                                                                                                    |
| Elimina tutti i protocolli          |                    | Elimina tutti i protocolli presenti nella memoria interna.<br>!ATTENZIONE! Con questo comando, saranno eliminati<br>anche i protocolli che non sono stati precedentemente<br>inviati a un supporto di emissione. |

## Uso della CF-Card come supporto di emissione

Avvertenza

.

Attenersi ai consigli seguenti per l'uso di una  $\rightarrow$  CF-Card:

Non inserire la CF-Card nel suo alloggiamento forzandola.

 Non rimuovere la CF-Card dal suo alloggiamento durante il processo di scrittura o lettura. Durante la scrittura della scheda, un quadratino giallo appare nell'angolo in alto a destra del display.

La mancata osservanza di questi consigli può comportare la perdita dei dati, danni alla scheda e/o all'autoclave e/o al software. La scheda potrebbe diventare inutilizzabile.

Uso della CF-Card come supporto di emissione Se non è stata inserita nessuna  $\rightarrow$  CF-Card nell'alloggiamento, ma il suo uso è stato attivato, sul display appare un avviso. Quindi se si vuole usare la CF-Card come supporto di emissione, questa deve essere inserita nel suo alloggiamento se ciò non è ancora avvenuto.

Qualora non si disponesse di una CF-Card, è possibile emettere i protocolli in un secondo tempo con il menu **PROTOCOLLI**. Inserimento della CF-Card

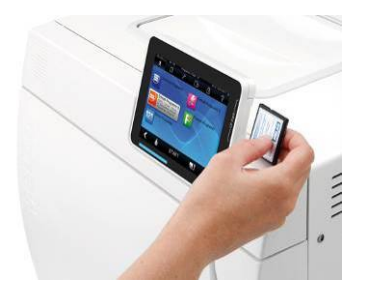

L'alloggiamento per la  $\rightarrow$  CF-Card si trova a destra accanto al pannello di controllo.

Per inserire la CF-Card nell'alloggiamento, rivolgere il lato senza etichetta verso destra e inserirvi completamente la scheda (fare riferimento all'immagine). Se la CF-Card è stata inserita correttamente, un quadratino blu appare nell'angolo in alto a destra del display.

### NOTA!-

A causa degli ingenti requisiti di memoria in caso di registrazione grafica in tempo reale, si raccomanda di usare esclusivamente schede CF MELAflash con una capacità di 1 GB o maggiore prodotte da MELAG. Queste schede vengono recapitate in uno stato certificato e formattato. È noto che alcune schede CF non recenti con una capacità di memoria da 256 MB possono causare problemi al file system.

## Uso del PC come supporto di emissione

È possibile collegare un computer all'autoclave. Ciò può avvenire in modo diretto o con una rete. Uno dei prerequisiti è che il PC abbia una scheda di rete con una presa RJ45 (LAN). La registrazione avviene tramite FTP o una connessione TCP. Nel primo caso è necessario disporre di un server FTP (programma di comunicazione) sul PC o di un servizio FTP. L'emissione dei protocolli tramite TCP richiede la presenza di un programma adatto, per es. MELA*view* 2.

## Uso della stampante per protocolli come supporto di emissione

Se si vuole utilizzare la stampante per protocolli MELA*print*<sup>®</sup>42 quale supporto di emissione, collegare all'autoclave in questo modo:

Inserire la spina (1) in una presa di corrente.

Collegare  $\rightarrow$ l'adattatore di rete MELAG (3) con il cavo in dotazione (2) alla porta per la connessione dati Ethernet dell'autoclave (vedere pag. 9, Fig. 1/(14)

- Inserire →l'adattatore di rete MELAG (3) nella porta seriale della stampante MELA*print*<sup>®</sup>42 (è possibile avvitarlo).
- Inserire il cavo (4) dell'adattatore (3) nella presa di alimentazione della stampante.
- Accendere l'autoclave.
- La stampante è accesa quando il cavo di alimentazione (1) è inserito nella presa di corrente dell'adattatore di rete (3).
- Impostare la stampante per protocolli come supporto di emissione nell'autoclave (vedere p. 39, Capitolo 6 – Impostazioni).

## Uso della stampante per etichette come supporto di emissione

L'uso della stampante per etichette consente la tracciabilità del lotto grazie ai dettagli relativi alla data di sterilizzazione, la durata della conservazione, il numero di lotto, l'ID utente della persona che ha autorizzato gli strumenti, gli strumenti sterilizzati dei pazienti e il lotto di sterilizzazione è facilmente

### Collegamento della stampan-

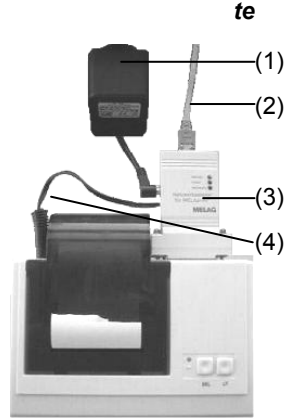

8

Formato 0 - Titolo protocollo

Formato 1 - con fasi del programma
 Formato 2 - con legenda (consigliato)

CONTINUARE

5

Selezionare un formato protocollo

ில் சி

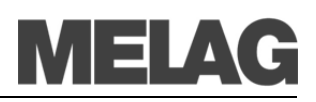

associabile all'autoclave usata e al nome sulla cartella. Il perfetto confezionamento degli articoli sterilizzati viene indicato da un'apposita linguetta adesiva. In questo modo i requisiti per una corretta "autorizzazione" sono soddisfatti dalla persona cui è stata affidata la preparazione.

Quindi tutte le informazioni sulla corretta sterilizzazione degli strumenti usati sono associate alla cartella del paziente.

## Scelta del formato del protocollo di programma

Un rapporto dati viene archiviato nella memoria dati interna per ciascun programma completato. Con il formato del rapporto è possibile scegliere quale dei dati archiviati deve essere emesso. E' possibile scegliere fra un formato breve (0), un formato medio (1) ed un formato lungo (2).

Il formato 2 è quello standard.

l formati di stampa per l'archivio dati programma si determinano nel menu Impostazioni nel sottomenu Protocollo – Formato protocolli.

|                                                                                                    |                                     | Forma | ato dati |                  |
|----------------------------------------------------------------------------------------------------|-------------------------------------|-------|----------|------------------|
| 10 MELAG VACUKTAV 40-B                                                                                                    | Componente                          | 0     | 1        | 2                |
| 15 Programm: Universal-Programm<br>20 Programmtyp: 134 °C verpackt<br>25 Datum: 13.09.2010<br>30 Tagescharge: 01 Gesamt: 00802<br>35 Benutzer: 01 Gesamt: 06802<br>36 Indikatoren ummeschlagen; deaktiviert                                                                                                    | Intestazione                        | Х     | х        | х                |
| 27 Charge freigegében: deaktiviert<br>40 Universal-Programm erfolgreich beendet<br>42 = =<br>45 Temperatur: 135.5 +0.06/-0.14 °C                                                                                                    | Valori per le fasi del<br>programma |       | Х        | X                |
| 50 Druck: 2.17 +0.00/-0.01 bar<br>55 Plateauzett: 05 min 30 5<br>60 Leitwert: 6 µ5/cm (698:21737.0)<br>65 Startzeit: 08:28:57<br>70 Endezeit: 09:00:17 (31:20 min)                                                                                                    | - Legenda                           |       |          | X                |
| 80 SN:201040-84001<br>11 BL V0.010 03.09.2010<br>82 Para V1.026 02.08.2010<br>82 Port V0.129 03.09.2010                                                                                                    |                                     |       |          |                  |
| Tep         Zeit t[m:s]         P[mbar]         T[*C]           SP=5         0:01         0:01         10:14         49.4           SK11         0:01         10:14         49.4           K11         0:01         10:14         49.4           K11         0:01         10:14         49.4           K11         0:02         12:81         75.2           K001         10:14         0:01         16:03           K11         0:02         12:82         10:0-2           K12         1:15         0:02         12:92           K12         1:15         0:02         12:93           K12         1:25         0:02         12:93           K12         1:25         0:02         12:93           K12         1:30         0:03         16:34           K12         1:30         16:65         11:0-8           Konditionierung Typ 2         (Duruckablass)         Konditionierung Typ 2           SF12         1:31         0:17         498           SF22         1:30         11:63         1:7.1           SF24         1:30         1:63         1:7.4           SF23         1:10 |                                     |       |          | Formato standard |

Tabella 5: Formato dati e suoi componenti

|                                    | Lettura corretta dei file protocollo                                                                                                    |
|------------------------------------|----------------------------------------------------------------------------------------------------|
| Documento                          | L'intestazione viene emessa per tutti e tre i formati di rapporti dati selezio-<br>nabili. Il formato 0000 contiene solo la testata di un record dati.<br>La testata del rapporto dati del programma comprende le linee dal 10<br>all'83 e contiene le informazioni più importanti relative al programma com-<br>pletato, ad esempio se il programma si è concluso con successo e la pro-<br>va di autenticità.                                                                                                    |
| Valori delle fasi del<br>programma | Fra gli altri dati, durante il programma vengono registrati il tempo, la pres-<br>sione e la temperatura. Questi valori vengo emessi se si sceglie il formato<br>rapporto 1 o 2.                                                                                                    |
| Legenda                            | La legenda è un componente del formato rapporto più ampio 2. Serve a designare le fasi del programma a cui i specifici valori si riferiscono Nell'emissione dati digitale (→CF card, PC), la legenda è direttamente vicina ai valori delle rispettive fasi del programma. Ciascuna linea della legenda di conseguenza si riferisce alla linea direttamente alla sua sinistra.<br>Per i dati che vengono emessi alla stampante dati MELA <i>print</i> <sup>®</sup> 42, la legenda è sempre al di sotto della linea alla quale si riferisce. |

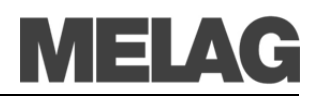

|                                                                                                    | Documento                                                                                                    |
|----------------------------------------------------------------------------------------------------|----------------------------------------------------------------------------------------------------|
| !0 01100ED0E0<br>!1 A03350MA.PRO                                                                                                    | !0Numero di identificazione!1Nome file                                                                                                    |
| <br>10 MELAG Vacuklav 40-B+                                                                                                    | 10 Tipo di autoclave                                                                                                    |
| 15 Programma: Programma Universale<br>20 Tipo progr: 134 °C imbustato<br>25 Data: 13.09.2010<br>30 Lotti giorn.: 01 Totali: 00802<br>35 User: disattivato<br>36 Variaz. indicatori: disattivato<br>37 Rilascio lotti: disattivato<br>======                                                                                                    | <ul> <li>15 Nome del programma</li> <li>20 Parametri del programma di sterilizzazione</li> <li>25 Data</li> <li>30 Numero ciclo giornaliero/ciclo totale</li> <li>35 ID utente</li> <li>36 Indicazione lotto</li> <li>37 Rilascio lotto</li> </ul>                                             |
| 40 Progr. Universale term. Con successo<br>42 = =<br>- ======                                                                                                    | <ul> <li>40 Messaggio di verifica</li> <li>42 Messaggio di errore per interruzione programma</li> </ul>                                                                                                    |
| 45 Temperatura:       135.5 +0.06/-0.14 °C         50 Pressione:       2.17 +0.00/-0.01 bar         55 Tempo Plateau:       05 min 30 s         60 Conduttanza:       6 µS/cm (698:21737.0)         65 Ora avvio:       08:28:57         70 Ora termine:       09:00:17 (31:20 min)         =====                                                                                                    | <ul> <li>45 Temperatura di sterilizz. con deviazione max.</li> <li>50 Pressione di sterilizz. con deviazione max.</li> <li>55 Tempo di sterilizzazione</li> <li>60 → Conduttanza dell' →acqua demineralizzata</li> <li>65 Ora di inizio programma</li> <li>70 Ora di fine programma</li> </ul> |
| 80 SN:201040-B4001                                                                                                    | 80 Numero di serie dell'autoclave                                                                                                    |
| <pre>====== 81 RC V3.022 07.10.2010 82 Para V3.030 06.10.2010 83 B0 V3.142 07.10.2010</pre>                                                                                                    | <ul> <li>81 Versione attuale del firmware</li> <li>82 Versione attuale dei parametri</li> <li>83 Versione attuale dell'interfaccia utilizzatore</li> </ul>                                                                                                    |
| Fase Tempo t[m:s] P[mbar] T[°C]                                                                                                    | Valori nelle fasi e legenda del programma                                                                                                    |
| Fase Tempo t[m:s] P[mbar] T[°C]<br>SP-S 0:01 0:01 1014 49.4                                                                                                    | Tempo Tempo (minuti:secondi) trascorso dall'inizio del pro-<br>gramma                                                                                                    |
| SK11 0:13 0:12 1631 75.2                                                                                                    | t Durata (minuti:secondi) di una fase del programma<br>[m:s]                                                                                                    |
| SF22       4:34       0:39       180       104.6         SF23       5:16       0:42       1814       114.8         SF31       5:29       0:13       1295       111.6         SF32       6:10       0:41       200       106       1                                                                                                    | P Pressione nella camera in millibar<br>[mbar]                                                                                                    |
| SF33 6:55 0:45 1938 117.1                                                                                                    | T[°C] Temperatura nella camera in gradi centigradi                                                                                                    |
| SF41       7:36       0:13       1294       113.0         SF42       7:36       0:26       400       108.3         SF43       8:00       0:24       1710       112.8         SH01       8:43       0:43       2695       129.8         SH02       9:04       0:21       2845       131.9         SS01       9:37       0:33       3061       134                                                                                                    | All'inizio di ogni riga compaiono le sigle che indicano il tipo di fase del programma. Si ha a disposizione un elenco di sigle quando si emette una legenda di rapporto dati con il Emis-<br>sione protocolli.                                                                                 |
| SS02 15:07 5:30 3171 135.6                                                                                                    | Fasi del programma:                                                                                                    |
| SAUU       15:37       0:30       1289       115.7         ST01       19:40       4:03       68       83.4         ST02       21:40       2:00       698       99.0         ST03       25:40       4:00       64       87.2         ST04       26:40       1:00       657       94.1         ST05       30:40       4:00       63       83.3         SB10       30:55       0:15       800       87.0         SB20       31:15       0:20       1014       89.7         SP-E       31:15       0:00       1014       89.7 | SKCondizionamentoSFFrazionamentoSHRiscaldamentoSSSterilizzazioneSARilascio pressioneSTAsciugaturaSBVentilazioneSP-EFine                                                                                                    |
| <pre>&gt;&gt; Non cambiare mai cod. in linea seg. &lt;&lt;<br/>6C000006009C028A43A2050A0FEF03273194348C<br/>&gt;&gt; Autenticazione protocollo lotto &lt;&lt;<br/></pre>                                                                                                    | <ul> <li>Prova di autenticità</li> <li>Non dovrebbe essere mai cambiata; consente di de-<br/>durre che i dati sono stati creati e non modificati su<br/>un'autoclave MELAG</li> </ul>                                                                                                    |
| 0.00 0.0 0.0 0.0 0.0 0.0<br>-edketmetdetpetvett-FINE-                                                                                                    | Visualizzazione dei valori rilevati dal sensore in caso di mal-<br>funzionamento. I valori possono essere d'aiuto per il tecnico.                                                                                                    |

Tabella 6: Esempio di elenco dati per un programma Universale concluso con successo

| Nome directory, nome<br>protocollo                                                                                                    | Il nome di questa cartella è composto da cinque caratteri, es. 810RS.<br>Questa codifica comprende il numero di serie dell'autoclave. La directory<br>viene quindi chiamata anche directory dispositivo.                                                                                                    |
|----------------------------------------------------------------------------------------------------|----------------------------------------------------------------------------------------------------|
| Sottocartelle<br>Cacuklav 40 B+<br>Cacuklav 40 B+<br>Cacublav 40 B+<br>Cacublav 40 B+ | La directory contiene delle sottocartelle che vengono denominate secondo<br>il mese della creazione dati, es. 07_2010.<br>Nelle sottocartelle si trovano tutti i protocolli generati nel rispettivo mese.<br>Tutti i nomi dei protocolli, come la directory, cominciano con i cinque carat-<br>teri del numero di serie codificato (es. 810RS). |
| Emissione dati                                                                                                    | L'autoclave controlla il dispositivo di emissione ad ogni e emissione di protocollo. Se non esiste ancora, l'autoclave crea automaticamente una directory nel dispositivo con il numero di serie in codice ed una sottocartella del mese.                                                                                                    |
| Emissione dati sulla<br>CF card                                                                                                    | La directory viene creata direttamente sulla $\rightarrow$ CF card.                                                                                                    |
| Emissione dati sul PC                                                                                                    | Se si emettono dati sul PC, la directory viene creata nella cartella specifi-<br>cata nel server FTP. Generalmente si trova nella stessa directory dove è<br>localizzato il programma FTP.                                                                                                    |
|                                                                                                    | Per l'emissione via TCP e per MELA <i>view</i> 2 stabilire la locazione della directory direttamente nel programma.                                                                                                    |
|                                                                                                    | <b>NOTA!</b><br>Se possibile non rinominare le directory. L'autoclave creerebbe una nuova directory, perché non riconoscerebbe più quella esistente. Di conseguenza ci sarebbero dati nella directory rinominata come anche in quella nuova creata dall'autoclave.                                                                              |
|                                                                                                    |                                                                                                    |

archivio selezionato  $\rightarrow$  CF card o PC.

**Trovare dati** 

Emissione multipla di protocolli

In caso di emissione dati multipla sullo stesso dispositivo, viene creata una sottodirectory chiamata Double nella directory del dispositivo. I protocolli verranno archiviati solo una volta in questa directory.

Dopo l'emissione di un protocollo si troverà una directory nel dispositivo di

## Capitolo 6 – Impostazioni

In questo capitolo vedremo

- Quali sono le impostazioni eseguibili
- Come si possono modificare le impostazioni precedenti

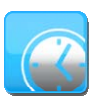

Rispettare le reimpostazioni dell'ora

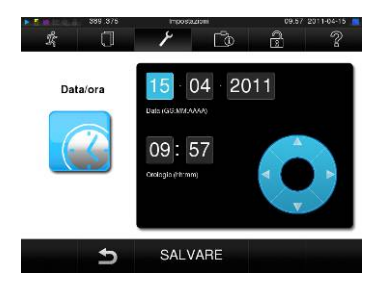

## Impostazione di data e ora

La data e l'ora dell'autoclave devono essere impostate correttamente per disporre di una documentazione dei lotti attendibile. L'impostazione dell'ora solare e dell'ora legale deve essere rispettata ed eseguita dall'utente, in quanto questa variazione non è automatica. Una volta impostato, l'orologio dell'autoclave è molto preciso. Impostare la data e l'ora come descritto qui di seguito:

- Selezionare il menu Impostazioni.
- Cercare e aprire il sottomenu Data e Ora.
- Sul display compare la finestra Data e Ora.
- Selezionare direttamente i parametri che si desidera modificare (giorno, mese, anno o ora, minuti, secondi). Il parametro selezionato diventa azzurro-
- Usare i pulsanti e per ciascun valore del parametro.
- Ripetere i passaggi per tutti i parametri che si desidera modificare.
- Confermare la modifica con SALVARE.
- Dopo il salvataggio il display si riavvia e torna automaticamente al menu Programmi & Test.

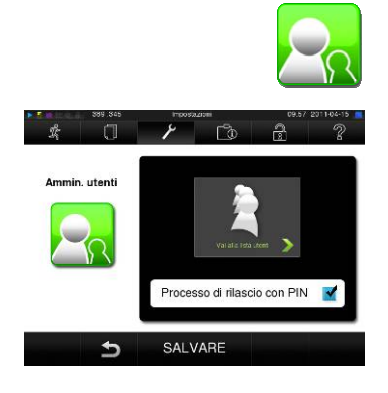

Definire/Modificare un nuovo utente

## Amministrazione utenti

Per una tracciabilità attendibile del processo di autorizzazione successivo al termine del programma di sterilizzazione, a ciascun utente può essere assegnato un ID e un PIN unici con cui poter effettuare l'autenticazione prima di autorizzare un lotto.

È possibile determinare la necessità dell'autenticazione utente con PIN nella finestra Amministrazione Utenti selezionando la casella relativa a Processo di rilascio con PIN.

Se questa opzione è attiva, l'ID utente e il risultato del processo di autorizzazione vengono registrati nell'intestazione del protocollo.

Per definire un nuovo utente, seguire i passaggi seguenti:

- Selezionare il menu Impostazioni.
- Cercare Amministrazione Utenti.
- Per aprire il menu Amministrazione Utenti ed eseguirvi le impostazioni, si deve inserire il PIN Amministratore. Inserire il PIN Amministratore (standard: 1000 e confermare premendo LOGIN (Accedi).

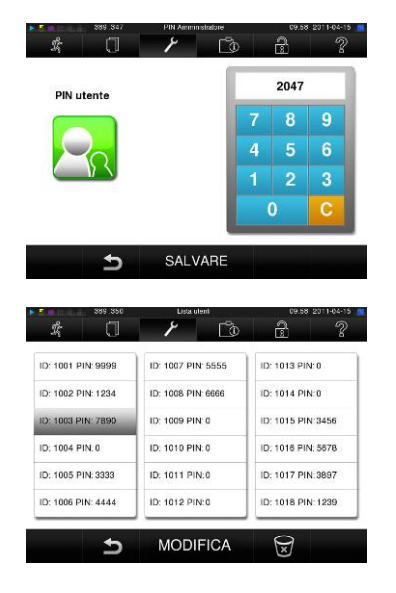

### Modificare il PIN Amministratore

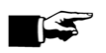

### Eliminare un utente dall'elenco

- Sul display compare la finestra Amministrazione Utenti.
- Premere Andare alla lista utenti, per visualizzare l'elenco utenti.
- Per definire un nuovo utente, selezionare un ID non ancora assegnato e selezionare MODIFICA. Tenere presente che il primo ID è riservato al PIN Amministratore.
- Inserire un PIN di 4 cifre per l'ID utente selezionato con il tastierino a destra e confermare con SALVARE.
- Con SALVERE si applicano tutte le impostazioni e si esce dal menu.
- Premendo i simboli Di si esce dal menu.

Il PIN Amministratore (standard: 1000) si usa nello stesso modo degli altri PIN utente e va modificato quando viene assegnato a un altro amministratore.

### NOTA! -

Se si dimentica il PIN Amministratore, rivolgersi al servizio di assistenza clienti del rivenditore/MELAG.

Per eliminare un utente dall'elenco, seguire questi passaggi:

- Selezione il menu Impostazioni come descritto prima, e aprire l'elenco utenti.
- Selezionare l'ID utente che si desidera eliminare.
- Selezionare il simbolo per eliminare l'utente. Apparirà un avviso. Quando si conferma con SI, il numero del PIN per questo ID viene impostato su 0.

È possibile definire in qualsiasi momento un nuovo PIN per questo ID utente.

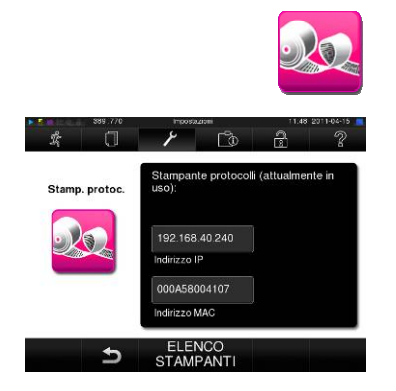

## Impostazione della stampante per protocolli

Se si desidera produrre il protocollo di sterilizzazione tramite la stampante per protocolli, l'autoclave deve prima essere impostata per farlo.

Attenersi alle istruzioni seguenti per impostare la stampante per protocolli:

- Selezionare il menu Impostazioni.
- Cercare stampante protocolli. Sul display appare la finestra(stampante per protocolli).

Prima di impostare la stampante per protocolli, i campi "Indirizzo IP" e "Indirizzo MAC" sono vuoti.

- Selezionare Elenco stampanti, per visualizzare l'elenco di tutte le stampanti per protocolli disponibili e collegate alla rete.
- Premere il simbolo per trovare tutte le stampanti per protocolli disponibili. Se saranno disponibili una o più stampanti per protocolli, queste appariranno nell'elenco.

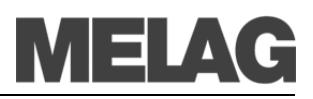

| 289       | 772 Impostazioni, stampante protoci | dli 10.00 2011-04-15 |
|-----------|-------------------------------------|----------------------|
| \$ (      | ] / 🗅                               | 2 ?                  |
| Stampanti | Indirizzo IP                        | Indirizzo MAC        |
| PRTII     | 192 168 40 240                      | 000A58004107         |
| PRTI2     |                                     |                      |
| PRTI3     |                                     |                      |
| PRTI4     |                                     |                      |
| PRTI5     |                                     |                      |

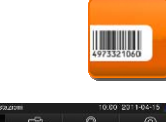

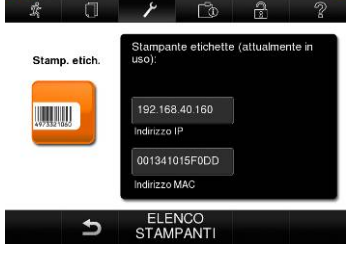

Legenda delle etichette

MELAG 41-B 201041-B1000 20.10.2010 / 20.04.2011 Charge 01/00561

ID:1002

### Selezionare la stampante per protocolli desiderata dall'elenco e confermare con SALVARE.

Il display torna alla finestra "Stampante protocolli".

- Premere Der uscire dal menu.
- Infine, nel menu Impostazioni → Protocollo selezionare la stampante per produrre i protocolli.

## Impostazione della stampante per etichette

Attenersi alle istruzioni seguenti per impostare la stampante per etichette: Selezionare il menu Impostazioni.

- Cercare stampante etichette. Sul display appare la finestra stampante etichette.
- Eseguire gli stessi passaggi descritti in precedenza per la stampante protocolli.
- Infine, nel menu Impostazioni → Protocollo selezionare la stampante per etichette per produrre i protocolli.

### NOTA!

Perché all'involto etichettato di un lotto sia facilmente assegnabile, in seguito, un'etichetta adesiva, il nome file del protocollo di sterilizzazione va sempre indicato.

–Tipo, Numero di serie –Data sterilizzazione/Scadenza

-Lotti del giorno/Lotti totali

-ID utente (vedi pag. 39, (1))

Nome file

Durata stoccaggio

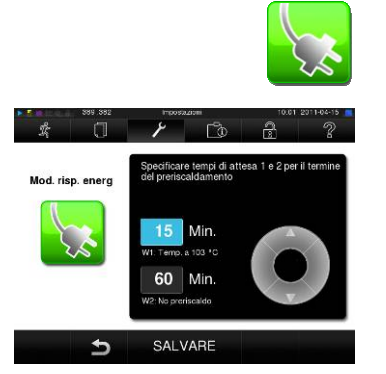

## Modalità a risparmio energetico

Se l'autoclave non viene spenta durante pause operative più lunghe, è possibile impostare la modalità a risparmio energetico. In questo modo si riduce il tempo necessario all'autoclave per portare il →generatore di vapore alla temperatura di avvio necessaria.

Nella modalità a risparmio energetico sono impostabili due livelli:

**Tempo di attesa 1 - W1:** Dopo un tempo di attesa predefinito di 15 minuti, la temperatura del generatore di vapore viene ridotta a 103°C. Il tempo di esecuzione del programma aumenta di ca. 2 minuti all'avvio successivo.

**Tempo di attesa 2 - W2:** Dopo un tempo di attesa predefinito di 60 minuti, il riscaldamento del generatore di vapore viene interrotto. Di conseguenza, il tempo di esecuzione del programma aumenta di ca. 5 minuti all'avvio successivo, in base alla durata della pausa operativa, in quanto il generatore di vapore deve prima effettuare il preriscaldamento per raggiungere la temperatura di avvio necessaria.

Impostare la modalità a risparmio energetico nel modo seguente:

Selezionare il menu Impostazioni.

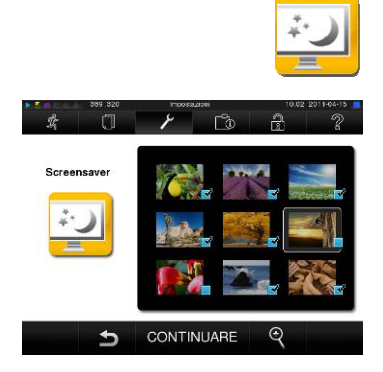

- Cercare e selezionare Modalità risparmio energetico.
   Sul display appare la finestra Modalità risparmio energetico.
- Eseguire gli stessi passaggi descritti in precedenza per Impostazione di data e ora.

## Salvaschermo

Per mettere il display in standby, è possibile attivare il salvaschermo in modo da mostrare una carrellata continua di immagini.

Per attivare il salvaschermo e selezionare le immagini da mostrare, attenersi ai passaggi seguenti:

- Selezionare il menu Impostazioni.
- Cercare e selezionare screensaver. Sul display appare la finestra Modalità screensaver.
- Per selezionare un'immagine è sufficiente toccarla. Il bordo bianco indica che l'immagine è stata selezionata.
- Toccandola un'altra volta, l'immagine verrà deselezionata.

La presenza del segno di spunta nell'angolo in basso a destra di indica che l'immagine è stata selezionata per la carrellata.

 Per definire ulteriori impostazioni, premere CONTINUA. Sul display appare la finestra successiva.

A questo punto si possono apportare modifiche ai parametri seguenti: *Tempo di visualizzazione per immagini:* Indica per quanti secondi viene visualizzata un'immagine prima di passare a quella successiva.

*Attesa:* Indica per quanto tempo il display resta in modalità normale prima che si attivi il salvaschermo.

*Attivato:* L'impostazione del segno di spunta indica che il salvaschermo è attivato o disattivato.

I parametri sono modificabili in questo modo:

- Selezionare direttamente il parametro che si desidera modificare. Il parametro selezionato diventa di colore azzurro.
- Usare i pulsanti e per modificare il valore di ciascun parametro.
- Confermare le modifiche con SALVARE.

È inoltre possibile far spegnere il display dopo un tempo predefinito. In questo modo si risparmia più energia.

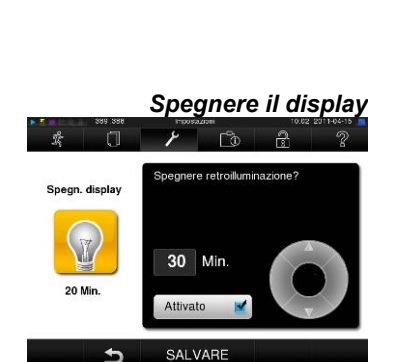

5 Sec

Min

CONTINUARE

1

## Capitolo 7 – Manutenzione

In questo capitolo è possibile apprendere

- Come pulire l'autoclave e quali prodotti utilizzare
- Come evitare la formazione di macchie
- Che acqua utilizzare per l'alimentazione
- Come lubrificare il blocco sportello
- Come eseguire la manutenzione dell'autoclave

Ispezione settimanale della camera, della guarnizione sportello, del montaggio e la superficie della camera In caso di contaminazione

## Attenzione

### **Pulizia**

Controllare una volta alla settimana la camera, inclusa la guarnizione dello sportello e la superficie della camera, e il portatray (pagina 10, Fig. 2) per evidenziare eventuali contaminanti, depositi o danni.

Se si rileva una qualsiasi contaminazione, estrarre i trays e pulire le parti contaminate.

Quando si puliscono la camera, i trays e la guarnizione dello sportello, osservare quanto segue:

- Spegnere l'autoclave prima della pulizia ed estrarre la spina dalla presa a muro.
- Accertarsi che la camera non sia calda.
- Utilizzare un panno morbido e privo di fili.
- Utilizzare clorina e prodotti di pulizia privi di aceto.
- Con un panno imbevuto di alcool disinfettante o di alcool metilato, tentare di rimuovere la contaminazione.
- Per sporco persistente della camera, utilizzare solo un →prodotto disinfettante delicato per l'acciaio inossidabile che abbia un pH compreso fra 5 e 8.
- Impiegare disinfettanti liquidi neutri per pulire la guarnizione dello sportello.
- Fare attenzione che i liquidi disinfettanti non penetrino all'interno delle tubazioni che fuoriescono dalla camera dell'autoclave.
- Non utilizzare strumenti ruvidi come spazzole in acciaio.

La mancata osservanza di queste indicazioni può provocare graffi sulle superfici e danneggiarle . Questo favorirebbe la formazione di depositi di sporco e la →corrosione nella camera di sterilizzazione.

Parti della carcassa

### Serbatoio raccolta acqua esterno

Pulizia regolare del serbatoio esterno Pulire l'esterno della carcassa con disinfettanti liquidi o alcool metilato.

Se si utilizza un serbatoio di raccolta acqua esterno, controllare la presenza di contaminazioni ogni volta che lo si riempie. In caso di contaminazioni, pulire il serbatoio prima di riempirlo nuovamente.

Pulire con regolarità il serbatoio acqua esterno a seconda dell'esposizione alla luce, della temperatura ambiente e dell'usura. Al fine di prevenire microbi e la contaminazione da alghe, questa pulizia andrebbe effettuata almeno una volta al mese.

Svuotare il contenitore e pulirlo con circa tre litri di acqua calda di rubinetto, a cui verrà aggiunto un disinfettante neutro, e utilizzare una spazzola adeguata. Sciacquare almeno due volte con abbondante acqua di rubinetto. Per concludere la pulizia, sciacquare il serbatoio con un litro di acqua distillata.

### Come evitare la formazione di macchie

Solo se si puliscono correttamente gli strumenti prima della sterilizzazione è possibile evitare il distacco di residui risultanti dal carico o dalla preparazione degli strumenti sotto la pressione del vapore durante la sterilizzazione. I distacchi di residui sporchi possono ostruire il filtro, gli ugelli e le valvole dell'autoclave e formare macchie e depositi sugli strumenti e all'interno della camera (vedi pag. 19, **Preparazione degli articoli da sterilizzare**).

Tutte le parti dell'autoclave che conducono vapore sono composte da materiali anti-ruggine. Questo evita la formazione di ruggine causata dall'autoclave. In caso di formazione di macchie di ruggine, la causa è da ricercarsi nel materiale sterilizzato.

Se gli strumenti non sono stati preparati nella maniera corretta, la ruggine può formarsi anche su strumenti in acciaio inossidabile dei migliori fabbricanti. Spesso un singolo strumento che produce ruggine è sufficiente per la formazione di ruggine su altri strumenti all'interno dell'autoclave. Rimuovere la ruggine dagli strumenti con un →disinfettante per l'acciaio privo di clorina (vedi pag. 43, **Pulizia**) o rimandare gli strumenti danneggiati al fabbricante per il ricondizionamento.

La formazione di macchie sugli strumenti dipende anche dalla qualità dell' →acqua utilizzata per la produzione di vapore.

## Utilizzo di acqua di qualità

Quando si utilizza l' $\rightarrow$ acqua per la formazione di vapore, osservare quanto segue.

Utilizzare solo  $\rightarrow$  acqua demineralizzata o distillata in conformità alle normative  $\rightarrow$  DIN EN 13060.

La mancata osservanza di queste indicazione può portare alla formazione di macchie sugli strumenti e al malfunzionamento dell'autoclave.

E' possibile anche utilizzare acqua distillata o demineralizzata acquistata in supermercati, farmacie o stazioni di servizio se comunque la  $\rightarrow$ VDE 0510 viene esplicitamente menzionata sull'etichetta della confezione.

### NOTA!

 $\rightarrow$ L'acqua di alimentazione economicamente ottenuta tramite il metodo a osmosi di MELA*dem*<sup>®</sup>47 o con lo scambiatore di ioni MELA*dem*<sup>®</sup>40 o da distillazione con MELA*dest*<sup>®</sup>65 soddisfa i reguisiti necessari.

Formazione di macchie dovute a strumenti non puliti correttamente

Formazione di macchie dovute a ruggine proveniente dall'esterno

> Formazione di macchie dovute alla scarsa qualità dell'acqua

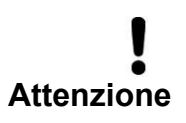

Acqua in conformità con VDE 0510

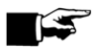

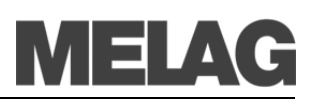

## Lubrificazione del blocco sportello

Lubrificare il blocco sportello a intervalli di 2 mesi come segue:

- Pulire il blocco con un panno privo di fili.
- Applicare due gocce di olio del flacone in dotazione (Art. -No.27515) sulla boccola filettata (pag. 10, Fig. 2/(4) presente sullo sportello dell'autoclave..

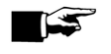

### NOTA! -----

Le istruzioni per lubrificare il blocco sportello sono sulla superficie interna dello sportello autoclave.

La manutenzione deve essere eseguita solo da personale tecnico

specializzato o da tecnici specialisti del settore. Rivolgersi al proprio

### Manutenzione

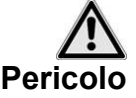

 Rispettare gli intervalli di manutenzione pre-determinati.
 La mancata osservanza di queste indicazioni può provocare danni all'autoclave ed alla salute.

distributore o al servizio Assistenza clienti.

Una regolare manutenzione è indispensabile per preservare il valore e l'affidabilità operative dell'autoclave.

Durante la manutenzione, tutti i componenti funzionali e relativi alla sicurezza e gli impianti elettrici devono essere controllati e sostituiti, se necessario. La manutenzione deve essere eseguita in conformità con le istruzioni di manutenzione relative a questa autoclave.

Eseguire la manutenzione regolarmente ad intervalli di 2 anni o dopo 4000 cicli di programma. A questo punto l'autoclave emette un messaggio di promemoria.

Per preservare il valore e l'affidabilità funzionale

Periodicità della manutenzione

## Capitolo 8 – Tempi di pausa

In questo capitolo è possibile apprendere

- Quanto rapidamente è possibile avviare i programmi di sterilizzazione in sequenza
- Cosa osservare per brevi interruzioni e tempi di pausa più lunghi
- Come disattivare l'autoclave, come trasportarla e re-impostarla per l'uso

|                                                   | Frequenza di sterilizzazione                                                                                                    |
|---------------------------------------------------|----------------------------------------------------------------------------------------------------|
| Nessun tempo di pausa<br>richiesto                | I tempi di pausa fra programmi individuali non sono richiesti poiché<br>la→camera di sterilizzazione rimane costantemente alla temperatura ri-<br>chiesta.<br>Alla scadenza o al termine del tempo di asciugatura e dopo la rimozione<br>degli →strumenti da sterilizzare, è possibile immediatamente ricaricare<br>l'autoclave ed avviare un programma.                                                                                   |
|                                                   | Tempi di pausa                                                                                                    |
| Brevi pause fra le<br>sterilizzazioni             | Se l'autoclave è accesa, tenere chiuso lo sportello durante le pause fra<br>una sterilizzazione e l'altra. Questo richiede meno energia per mantenere<br>il →generatore di vapore a doppia camera alla temperatura desiderata.                                                                                                    |
| Pause che durano più di<br>un'ora                 | Se le pause fra due sterilizzazioni durano più di un'ora, MELAG racco-<br>manda di spegnere l'autoclave, in modo da risparmiare energia. Se<br>l'autoclave è stata spenta per un'ora, in seguito richiederà circa quattro<br>minuti per far si che il →generatore di vapore a doppia camera si scaldi di<br>nuovo e sia pronto per l'uso.                                                                                                  |
|                                                   | Se non si può spegnere l'autoclave durante lunghi tempi di pausa, è pos-<br>sibile impostare la funzione di risparmio energia (vedi Capitolo 6 – Impo-<br>stazioni, Modalità a risparmio energetico).                                                                                                    |
| Tempi di pausa molto lunghi                       | Spegnere l'autoclave per lunghi tempi di pausa, es. durante la notte o nel<br>fine settimana e lasciare lo sportello socchiuso. La guarnizione dello spor-<br>tello ne trae cosi sollievo ed è protetta da affaticamento. In questo modo si<br>previene inoltre il bloccaggio della guarnizione dello sportello.<br>Chiudere il rubinetto dell'acqua di ingresso e, se disponibile, anche l'acqua<br>del dispositivo di trattamento acqua. |
| Tempi di pausa che durano<br>più di due settimane | Dopo tempi di pausa che durano più di due settimane, effettuare un test<br>del vuoto e subito dopo una sterilizzazione a vuoto con il Programma Ra-<br>pido S (vedi pag. 49, Capitolo 9 – Test funzionali). Dopo lunghi tempi di<br>pausa si possono verificare le seguenti situazioni:                                                                                                    |

| Problema                                                      | Possibile causa                                                       | Cosa fare                                                                                                    |
|---------------------------------------------------------------|-----------------------------------------------------------------------|----------------------------------------------------------------------------------------------------|
| →conduttanza troppo<br>alta                                   | Cattiva qualità dell'acqua                                            | Cambiare l'→acqua di alimentazione o la resina del MELA <i>dem</i> <sup>®</sup>                                                                                                    |
| Nonostante l'avvio del<br>motore, lo sportello non<br>si apre | La guarnizione dello spor-<br>tello si è incollata alla<br>superficie | Spegnere l'autoclave e tirare con forza lo sportello per a-<br>prirlo.                                                                                                    |
| II display visualizza<br>E179= FOY 5 –AC aper-<br>ta 5        | →pompa bloccata                                                       | Premere il pulsante reset e confermare il messaggio.<br>Spegnere e riaccendere l'autoclave. Rimuovere il tappo<br>tondo in basso a destra sulla parte frontale dell'autoclave<br>(pagina 8, Figura 1/(6). Con un grosso cacciavite lungo<br>almeno 14 centimetri, cercare la fessura nell'albero del<br>motore. Inserire il cacciavite nella fessura e girare diverse<br>volte fino a che l'albero riprende a girare nuovamente sen-<br>za difficoltà. |

Tabella 7: Situazioni possibili dopo tempi di pausa più lunghi di due settimane

Test funzionale dopo la pausa Dopo le pause e in funzione della durata della pausa, effettuare dei test come descritto al "Capitolo 9 – Test funzionali".

## Disinstallazione

Se si prevede di non utilizzare l'autoclave per un lungo periodo di tempo, per esempio per le vacanze o per un trasferimento, procedere come segue:

- Spegnere l'autoclave dall'interruttore principale.
- Togliere la spina dalla presa a muro.
- Chiudere il rubinetto acqua di entrata e, se presente, anche l'acqua del dispositivo di trattamento acqua.

## Trasporto

Trasportare l'autoclave

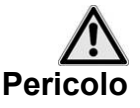

*Trasporto su lunghe distanze, spedizione* 

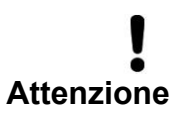

Osservare quanto segue quando si trasporta l'autoclave:

- Per trasportare l'autoclave sono necessarie due persone.
- Utilizzare delle cinture adeguate per trasportare l'autoclave.

La mancata osservanza di queste indicazioni può causare lesioni alla spina dorsale.

Per trasportare l'apparecchio, per esempio per la spedizione, osservare quanto segue:

■ Per il trasporto su una lunga distanza e/o quando vi è pericolo di congelamento e/o per spedire l'apparecchio, una →persona autoriz-zata deve preparare l'autoclave nel rispetto delle istruzioni e svuotare completamente il →generatore di vapore a doppia camera (vedi Svuotare la doppia camera).

La mancata osservanza di queste indicazioni può causare danni all'autoclave o generare errori.

| Trasporto all'interno dello<br>studio              | Osservare quanto segue per trasportare l'autoclave all'interno di una star za o all'interno dello studio:                                                                                                    |  |
|----------------------------------------------------|----------------------------------------------------------------------------------------------------|--|
| Attenzione                                         | <ul> <li>Prima di spostare l'autoclave, dopo averla spenta attendere fino a<br/>che il manometro per la visualizzazione della pressione del<br/>→generatore di vapore a doppia camera (pag. 9, Fig. 1/(5) indica ze-<br/>ro bar.</li> </ul>                                                                                        |  |
|                                                    | <ul> <li>Chiudere l'alimentazione acqua e rimuovere i collegamenti dei tubi<br/>sul retro dell'apparecchio.</li> </ul>                                                                                                    |  |
|                                                    | Se si desidera lasciare i supporti, le cassette o i trays nella camera<br>durante il trasporto, proteggere la superficie della piastra dello spor-<br>tello. Inserire un foglio protettivo di plastica o di pluriball fra lo sportel-<br>lo ed i supporti.                                                                         |  |
|                                                    | Chiudere lo sportello dell'autoclave prima di spostarla.                                                                                                    |  |
|                                                    | La mancata osservanza di queste indicazioni può causare danni all'autoclave o generare errori.                                                                                                    |  |
| Svuotare la doppia camera                          | E'possibile scaricare l'acqua del → generatore di vapore a doppia camera                                                                                                    |  |
|                                                    | in maniera semplice attraverso il programma scarico.                                                                                                    |  |
|                                                    | Per fare questo, l'autoclave si riscalda una volta, creando pressione nella<br>doppia camera in modo che l'acqua possa essere completamente scarica-<br>ta dal generatore di vapore a doppia camera. Alla fine del processo, spe-<br>gnere l'autoclave in modo che l'acqua non venga nuovamente ricaricata<br>nella doppia camera. |  |
|                                                    | Ri-configurazione dopo un trasloco                                                                                                    |  |
| Procedere come per la con-<br>figurazione iniziale | Per ri-configurare l'autoclave in seguito a trasloco, procedere come per<br>una configurazione iniziale (vedi pag. 16, <b>Capitolo 3 – Configurazione<br/>iniziale</b> ).                                                                                                    |  |

## Capitolo 9 – Test funzionali

In questo capitolo è possibile apprendere:

- Come l'autoclave svolge in automatico la funzione di test
- Quali possibilità si hanno per il test funzionale manuale .
- Quali test funzionali andrebbero eseguiti nelle operazioni quotidiane
- Come e perchè eseguire un test del vuoto
- Come e perchè eseguire un test Bowie & Dick

### Test funzionale automatic

Processo di valutazione e sistema di monitoraggio

Sul display e in base ai protocolli sterilizzazione sono continuamente ed automaticamente monitorati dal sistema di controllo elettronico. Il sistema di valutazione dell'autoclave confronta i parametri di processo

L'interazione dei parametri di pressione, temperatura e tempo relativi alla

fra di loro durante il programma e li monitorizza in relazione ai loro valori limite.

Il sistema di monitoraggio dell'autoclave controlla i componenti del dispositivo in relazione alla loro affidabilità funzionale e alla loro probabile interazione. Se i parametri eccedono i valori limite definiti, l'autoclave emette messaggi di avvertenza o di errore. Se necessario, interrompe il programma con un relative avviso.

Se il programma si è concluso con successo, sul display appare un messaggio.

## Test funzionale manual

E' possibile seguire le fasi del programma, basandosi sui valori visualizzati sul  $\rightarrow$  display.

Inoltre, in base al protocollo registrato per ciascun programma, è possibile ricostruire logicamente se un programma si è concluso con successo (vedi pag. 30, Capitolo 5 - Registrazione).

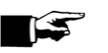

Settimanalmente nelle operazioni di routine, alla configurazione iniziale, dopo

pause lunghe più di due settimane e in caso di errori

### NOTA!

Seguire i consigli del fabbricante per le operazioni di routine delle autoclave di Classe B.

## Vacuum test (test del vuoto)

Eseguire un test del vuoto nelle seguenti situazioni:

Test nelle operazioni quotidiane

- Una volta alla settimana per le operazioni di routine
- . Alla configurazione iniziale
- Dopo lunghi periodi di pausa
- In caso di rispettivo errore (es. nel sistema del vuoto)

Il test serve a valutare l'ermeticità dell'autoclave, determinando il grado di dispersione.

Eseguire il test del vuoto con l'autoclave fredda e asciutta come segue:

- Nel menu Programmi & Test, selezionare il test del vuoto.

Accendere l'autoclave (pagina 8, Fig. 1/(8)

- Premere il tasto START.
- La camera viene →svuotata fino a che si raggiunge la pressione per il test del vuoto. Segue un tempo di riequilibrio di cinque minuti ed un tempo di misurazione di dieci minuti. Il rialzo di pressione nella camera è misurato entro il tempo di misurazione. Al termine del tempo di misurazione, sul →display appare un messaggio con la specifica del grado di dispersione. Se il tasso di dispersione è troppo alto, sul display appare un messaggio di avvertimento (in caso di ripetuti messaggi, contattare il servizio assistenza).

## **Test Bowie & Dick**

II →test Bowie & Dick serve a verificare la penetrazione di vapore di materiali porosi come i tessuti. Essendo un test funzionale, è possibile eseguire la verifica di penetrazione di vapore frequentemente. Utilizzare pertanto il programma prova Bowie & Dick test.

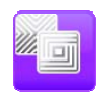

Sono disponibili diversi sistemi di test come il  $\rightarrow$ Bowie & Dick test offerti da distributori specializzati. Eseguire il test seguendo le istruzioni del fabbricante del sistema.

## Convalida

Le linee guida per la convalida delle piccole sterilizzatrici non sono ancora state specificate.

## Capitolo 10 – Errori

In questo capitolo è possibile apprendere

- Quali tipi di messaggi esistono
- Cosa fare in caso di errori
- Cosa fare prima di telefonare
- Cosa fare in caso di risultati di asciugatura inadeguati

### Un'avvertenza non è un errore

Non tutti i messaggi che appaiono sul  $\rightarrow$ display sono messaggi di errore. I messaggi di avvertenza ed i messaggi di errore sono accompagnati da un numero di identificazione.

## Messaggi

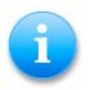

Molti messaggi sono comunicazioni di tipo informativo. Questi messaggi non identificano un errore o un'avvertenza, ma sono informazioni di supporto durante l'uso dell'autoclave.

## Messaggi di avvertenza

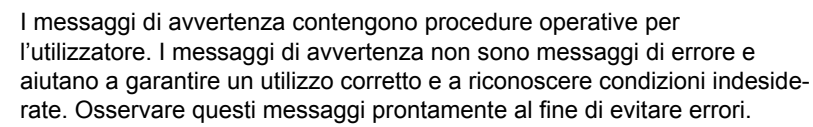

## Messaggi di errore

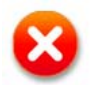

I messaggi di errore appaiono se la sicurezza di utilizzo o di sterilizzazione non è garantita.

Possono apparire brevemente sul →display dopo aver acceso l'autoclave o durante lo svolgimento di un programma.

Il programma si interrompe se durante lo svolgimento appare un errore.

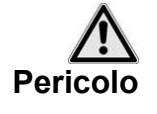

Se un programma si interrompe prima che il ciclo di asciugatura sia completato , il carico non è sterilizzato. E' possibile re-imbustare e ripetere l'operazione per il →materiale da sterilizzare coinvolto.

La mancata osservanza di questi indicazioni può danneggiare la salute del paziente e del team dello studio.

## Prima di chiamare l'Assistenza tecnica

Seguire le procedure operative indicate nell'avviso o nel messaggio di errore che compare sul →display dell'autoclave. Nella tabella successiva sono indicati gli eventi più importanti. Per ogni evento sono indicate le possibili cause e le istruzioni appropriate.

Qualora l'evento non fosse riportato nella tabella o i tentativi fatti non abbiano avuto successo, rivolgersi al proprio rivenditore o →al servizio di assistenza clienti MELAG di zona. Perché l'assistenza possa aiutarvi, tenere a portata di mano il numero di serie dell'autoclave e una descrizione dettagliata del guasto.

| Evento               | Possibili cause                                                                                                    | Cosa fare                                                                                                    |
|----------------------|----------------------------------------------------------------------------------------------------|----------------------------------------------------------------------------------------------------|
| 61                   | Per serbatoio esterno →acqua di alimentazione:<br>Serbatoio vuoto<br>Tubo di immissione piegato<br>Filtro di aspirazione ostruito o non in acqua<br>Per sistema di trattamento dell'acqua:<br>Non tratta l'acqua perché il rubinetto dell'acqua è<br>chiuso | Riempire il serbatoio esterno<br>Controllare il tubo di immissione e<br>pulire il filtro di aspirazione<br>o<br>aprire il rubinetto dell'acqua che alimenta l'unità<br>di trattamento                                                     |
| 63<br>64<br>65       | Per serbatoio esterno →acqua di alimentazione:<br>Nel serbatoio è stata versata acqua di qualità ina-<br>deguata (> 60 µS/cm)<br>Per unità di trattamento dell'acqua:<br>Le resine dell'unità di trattamento dell'acqua sono<br>esaurite                    | Svuotare e pulire il serbatoio (vedere pag. 43,<br><b>Pulizia regolare del serbatoio esterno</b> ) e<br>riempirlo con acqua di qualità secondo normati-<br>va →VDE 0510 o<br>rigenerare le resine dell'unità di trattamento<br>dell'acqua |
| 67<br>68             | Impossibile scaricare l'acqua                                                                                                    | Controllare il tubo di scarico, far uscire l'acqua, controllare il sifone                                                                                                    |
| 72<br>73<br>74<br>75 | Qualità dell'acqua di alimentazione in peggiora-<br>mento (> 40 µS/cm)<br>Le resine dell'unità di trattamento dell'acqua sono<br>quasi esaurite                                                                                                    | È ancora possibile usare l'autoclave ma la si<br>deve rifornire d'acqua il prima possibile o rigene-<br>rare le resine                                                                                                    |
| 76                   | Vedere evento 67                                                                                                    |                                                                                                    |
| 102                  | Il tubo di scarico dell'acqua è piegato o installato troppo in basso                                                                                                    | Controllare il tubo di scarico: deve essere instal-<br>lato in modo da non essere piegato e permette-<br>re uno scarico regolare                                                                                                    |

## MELAG

| Evento                   | Possibili cause                                                                                                    | Cosa fare                                                                                                    |
|--------------------------|----------------------------------------------------------------------------------------------------|----------------------------------------------------------------------------------------------------|
| 113                      | L'autoclave è stata spenta durante l'esecuzione di<br>un programma<br>Collegamento incompleto alla rete elettrica<br>Estrazione della spina dalla presa di corrente<br>Perdita di tensione nella rete elettrica dell'edificio                                                                                                    | Non spegnere l'autoclave usando l'interruttore<br>generale quando è in esecuzione un program-<br>ma.<br>Controllare la presa elettrica cui è collegato<br>l'apparecchio; far funzionare l'autoclave su un<br>circuito elettrico distinto.                                                                                                    |
| 116                      | La differenza massima ammissibile fra la tempera-<br>tura ipotetica e quella misurata dal sensore di<br>temperatura 1 (AIN01) è troppo grande                                                                                                    | Se il problema persiste, contattare il Servizio<br>Assistenza.                                                                                                    |
| 117                      | Il sensore di temperatura 1 o 2 è difettoso; la diffe-<br>renza fra temperature è troppo grande.                                                                                                    | Se il problema persiste, contattare il Servizio<br>Assistenza.                                                                                                    |
| 118                      | La temperatura massima di sterilizzazione ammis-<br>sibile è stata superata secondo il sensore 1<br>(AIN01).                                                                                                    | Se il problema persiste, contattare il Servizio<br>Assistenza.                                                                                                    |
| 119                      | La temperatura minima di sterilizzazione ammissi-<br>bile non è stata raggiunta secondo il sensore 1<br>(AIN01).                                                                                                    | Se il problema persiste, contattare il Servizio<br>Assistenza.                                                                                                    |
| 123<br>124<br>125<br>126 | Temperatura ambiente troppo alta<br>L'autoclave incassata non riceve aria di raffred-<br>damento, o questa è insufficiente<br>L'autoclave è sovraccarica<br>L'autoclave è stata caricata senza supporti così<br>che, per esempio, una busta è entrata a contatto<br>diretto con la camera e grandi quantità →di con-<br>densa sono state assorbite. | Attenersi alle istruzioni di installazione (vedere<br>pag.16, <b>Requisiti per l'installazione</b><br><b>dell'autoclave</b> ).<br>Controllare il carico, attenersi alle istruzioni di<br>carico (vedere pag. 20, <b>Carico dell'autoclave</b> ).                                                                                                    |
| 128                      | Vedere evento 102                                                                                                    |                                                                                                    |
| 129                      | L'autoclave è sovraccarica<br>Problemi di alimentazione elettrica (presa elettrica<br>sottodimensionata rispetto alle specifiche dell'ap-<br>parecchio, presa difettosa, più dispositivi collegati<br>a un'unica presa o fusibile)                                                                                                    | Controllare le specifiche elettriche, (vedere pag.<br>20, <b>Carico dell'autoclave</b> )<br>Controllare la presa                                                                                                    |
| 134                      | Vedere evento 123                                                                                                    |                                                                                                    |
| 135                      | Rubinetto acqua di raffreddamento chiuso<br>Tubo del refrigerante piegato<br>Il rubinetto generale è chiuso o il pozzetto in canti-<br>na è intasato<br>Se presente: l'allarme di perdita d'acqua non fun-<br>ziona                                                                                                    | Aprire il rubinetto dell'acqua di raffreddamento<br>Esaminare il tubo del refrigerante<br>Controllare che il rubinetto generale non sia<br>chiuso o fatelo controllare<br>Togliere la spina di alimentazione della valvola<br>di chiusura dell'acqua dalla presa e ricollegarla<br>dopo 30 secondi; deve essere udibile un suono<br>di accensione della valvola antiallagamento<br>(scatola nera al rubinetto). |
| 136                      | Temperatura ambiente troppo alta<br>Le prese d'aria sono coperte, mancato rispetto<br>dello spazio minimo (5 cm)<br>Lo sportello è sempre aperto                                                                                                    | Attenersi alle istruzioni di installazione (vedere<br>pag. 16, <b>Requisiti per l'installazione</b><br>dell'autoclave).<br>Chiudere lo sportello                                                                                                    |
| 183                      | Vedere evento 123                                                                                                    |                                                                                                    |
| 175<br>176               | Riscaldamento principale ACOUT1 o riscaldamen-<br>to regolare ACOUT2, interruzione alimentazione<br>elettrica; FOY1+ FOY2 appaiono alternatamente.                                                                                                    | <ol> <li>Ripremere il pulsante di ripristino della prote-<br/>zione anti-surriscaldamento (pag. 9, Fig. 1/(11)).</li> <li>Prendere nota del messaggio di errore</li> <li>Spegnere l'autoclave e riaccenderla</li> <li>Proseguire la sterilizzazione o effettuare una<br/>sterilizzazione a macchina vuota.</li> </ol>                                                                                           |
| 179                      | Con E179/ FOY5 può esserci fuoriuscita di vapore (con conseguente sibilo) dallo sfiato di emergenza                                                                                                    | 1. Ripremere il pulsante di ripristino della prote-<br>zione anti-surriscaldamento (pag. 9, Fig. 1/(10))                                                                                                    |

| Evento | Possibili cause                                                                                                    | Cosa fare                                                                                                    |  |
|--------|----------------------------------------------------------------------------------------------------|----------------------------------------------------------------------------------------------------|--|
|        | della valvola del vapore                                                                                                    | <ol> <li>Prendere nota del messaggio di errore</li> <li>Spegnere l'autoclave e riaccenderla</li> <li>Proseguire la sterilizzazione o effettuare una<br/>sterilizzazione a macchina vuota. In assenza di<br/>esito positivo, è necessario attivare la pompa<br/>del vuoto.</li> </ol>                                   |  |
| 192    | Osservanza della procedura di risciacquo succes-<br>siva. Si deve realizzare una condizione di risciac-<br>quo nel serbatoio dell'acqua di alimentazione.                                                                                                    | Riempire il serbatoio con acqua di alimentazione<br>o garantire l'alimentazione idrica dell'unità di<br>trattamento dell'acqua                                                                                                    |  |
| 231    | Nelle situazioni seguenti, non →è inserita nessuna<br>CF-Card:<br>La CF-Card è selezionata nei menu Imposta-<br>zioni → Protocolli come supporto di emis-<br>sione, ed è stata attivata l'emissione immediata o<br>avviata l'emissione del protocollo nel menu<br>PROTOCOLLI e la CF-Card è impostata quale<br>supporto di emissione o deve essere formattata. | Inserire la CF-Card nel suo alloggiamento (ve-<br>dere pag. 34, <b>Inserimento della CF-Card</b> ) Pas-<br>sare al meno <b>PROTOCOLLI</b> e da lì salvare i<br>protocolli desiderati sulla CF-Card (vedere pag.<br>32, <b>Emissione successiva dei protocolli ar-</b><br><b>chiviati</b> )<br>Riformattare la CF-Card. |  |
| 239    | La directory del mese sulla CF-Card è piena (più di ca. 500 protocolli)                                                                                                    | Servendosi del computer, trasferire i protocolli<br>dalle directory dei mesi in directory di nuova<br>creazione.                                                                                                    |  |
| 248    | Test del vuoto con umidità residua nella camera o con un carico                                                                                                    | Ripetere il test del vuoto quando l'autoclave sarà fredda, asciutta e vuota                                                                                                    |  |
| 351    | Sono passati due anni dall'entrata in servizio o<br>dall'ultima manutenzione o sono stati eseguiti<br>4000 programmi di sterilizzazione                                                                                                    | Contattare il servizio di assistenza tecnica<br>MELAG o il rivenditore specializzato e prendere<br>un appuntamento per l'intervento di manuten-<br>zione;<br>l'uso dell'autoclave può proseguire nel frattempo                                                                                                    |  |
| 377    | Tentativo di produrre un protocollo tramite la stampante per protocolli, ma nessuna stampante per protocolli è collegata                                                                                                    | Collegare la stampante (vedere pag. 34, Uso<br>della stampante per protocolli come suppor-<br>to di emissione)                                                                                                    |  |
| 386    | La memoria interna dell'autoclave per i protocolli<br>dei programmi eseguiti è quasi piena                                                                                                    | Eseguire la lettura della memoria protocolli in-<br>terna sul supporto di archiviazione scelto con il<br>menu PROTOCOLLI (vedere pag. 32,<br>Emissione successiva dei protocolli archi-<br>viati)                                                                                                    |  |
| 387    | La memoria interna dell'autoclave per i protocolli<br>degli errori è quasi piena                                                                                                    | I protocolli degli errori sono necessari, per e-<br>sempio, ai tecnici per la manutenzione e l'analisi<br>dei guasti. Eseguire la lettura della memoria<br>protocolli errori interna sul supporto di archivia-<br>zione scelto con il menu <b>PROTOCOLLI</b> .                                                         |  |
| 394    | Nel menu IMPOSTAZIONI →protocolli, e-<br>missione immediata è attiva, e la →CF-Card<br>è attivata come supporto di emissione, ma que-<br>st'ultima non è stata inserita in precedenza                                                                                                    | Premere SI se si desidera produrre in quel mo-<br>mento i protocolli non ancora inviati alla CF-<br>Card.                                                                                                    |  |
| 395    | Nel menu IMPOSTAZIONI →protocolli, e-<br>missione immediata è attiva, e la stampante<br>per protocolli è attivata come supporto di emissio-<br>ne, ma quest'ultima non è stata collegata in pre-<br>cedenza                                                                                                    | Premere SI se si desidera stampare in quel<br>momento i protocolli non ancora stampati.                                                                                                    |  |
| 396    | Nel menu IMPOSTAZIONI →protocolli, e-<br>missione immediata è attiva, e il computer è<br>attivato come supporto di emissione, ma quest'ul-<br>timo non è stato collegato o acceso in preceden-<br>za.                                                                                                    | Premere SI se si desidera produrre in quel mo-<br>mento i file di protocollo non ancora trasferiti nel<br>PC.                                                                                                    |  |

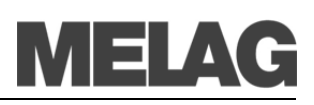

| Evento     | Possibili cause                                                                                                    | Cosa fare                                                                                                    |  |
|------------|----------------------------------------------------------------------------------------------------|----------------------------------------------------------------------------------------------------|--|
| 408        | Vedere evento 135                                                                                                    |                                                                                                    |  |
| 414        | Tubo di scarico piegato, autoclave sovraccarica;<br>l'autoclave è stata fatta funzionare senza l'uso dei<br>ripiani, di conseguenza gli involti contenenti tessuti<br>sono venuti a contatto diretto con la camera e<br>hanno assorbito una gran quantità di condensa;<br>questa condensa, al momento dell'evacuazione,<br>forma una gran quantità di vapore; le presa d'aria<br>di raffreddamento alla base sono coperte, per es.<br>con della carta. | Controllare se il tubo di scarico è piegato o<br>strozzato;<br>non superare i valori massimi di carico;<br>usare i ripiani;<br>controllare se sono presenti residui di involti<br>nella camera. |  |
| 428<br>439 | Tubo di scarico piegato<br>Installazione scorretta (più dispositivi collegati a un<br>unico sifone di scarico, tubo di scarico incurvato).<br>Clip a pressione bloccate da residui di involti.                                                                                                    | Controllare se il tubo di scarico è piegato o<br>strozzato.<br>Controllare se sono presenti residui di involti<br>nella camera.                                                                 |  |
| 433        | La differenza massima ammissibile fra la tempera-<br>tura ipotetica e quella misurata dal sensore di<br>temperatura 2 (AIN02=Display) è troppo grande                                                                                                    | Se il problema persiste,contattare il Servizio<br>Assistenza.                                                                                                    |  |
| 434        | La temperatura massima di sterilizzazione ammis-<br>sibile è stata superata secondo il sensore 2<br>(AIN02=Display).                                                                                                    | Se il problema persiste, contattare il Servizio<br>Assistenza.                                                                                                    |  |
| 435        | La temperatura minima di sterilizzazione ammissi-<br>bile non è stata raggiunta secondo il sensore 2<br>(AIN02=Display).                                                                                                    | Se il problema persiste, contattare il Servizio<br>Assistenza.                                                                                                    |  |

Tabella 8: Messaggi di avviso e messaggi di errore importanti

## Asciugatura insoddisfacente

Oltre che dal buon funzionamento del dispositivo, il processo di asciugatura dipende decisamente dalle corrette impostazioni e carico dell'autoclave.

Cosa fare

- Controllare che l'autoclave sia stata impostata correttamente. Se necessario aumentare l'inclinazione svitando i piedini frontali dell'apparecchio al massimo di due giri.
- Il pavimento della camera deve essere libero. Se necessario, rimuovere strumenti caduti, filtri in carta, ecc.
- Prestare attenzione al corretto carico dell'autoclave. Non sovraccaricare l'autoclave. Fare attenzione che i tessuti non entrino in diretto contatto con le pareti e il pavimento della camera.
- Utilizzare la funzione di Asciugatura Aggiuntiva

## Dati tecnici

| Descrizione                              | Vacuklav <sup>®</sup> 40 B+                                                        | Vacuklav <sup>®</sup> 44 B+ |  |
|------------------------------------------|------------------------------------------------------------------------------------|-----------------------------|--|
| Dimensioni apparecchio (HxLxP)           | 56.5 x 47 x 58 cm                                                                  | 56.5 x 47 x 69 cm           |  |
| Camera di sterilizzazione (LxP)          | Ø 25 cm x 35 cm                                                                    | Ø 25 cm x 45 cm             |  |
| Volume della camera                      | 18 litri                                                                           | 22 litri                    |  |
| Peso (a vuoto)                           | 57 kg                                                                              | 62 kg                       |  |
| Collegamento elettrico                   | 220 - 240 V* 50/60 Hz, 16 A fusibile separato,<br>protezione corrente residua 30mA |                             |  |
| Consumo                                  | 3400 W                                                                             |                             |  |
| Max. rumorosità                          | 72 dB(A)                                                                           |                             |  |
| Perdita di calore (a carico max.)        | 0.8 kWh                                                                            | 0.9 kWh                     |  |
| Temperatura ambiente                     | 16-26 °C                                                                           |                             |  |
| Umidità relativa ambiente                | 30 - 60 %                                                                          |                             |  |
| Acqua di raffreddamento                  | Acqua corrente                                                                     |                             |  |
| Qualità acqua                            | Acqua distillate o demineralizzata secondo VDE 0510                                |                             |  |
| Pressione                                | 0.5 bar a 3 l/min.                                                                 |                             |  |
| Lunghezza cavo alimentazione             | 1,35 m                                                                             |                             |  |
| Cod. IP (protezione) (secondo IEC 60529) | IP20                                                                               |                             |  |
| CE                                       | CE 0124, CE 0035                                                                   |                             |  |

\*Voltaggio max. 207-253V

## Glossario

### Perdita aria – controllare la perdita d'aria

La perdita d'aria si può avere in un punto poco serrato attraverso il quale aria indesiderata può entrare o fuoriuscire.

Il controllo della perdita d'aria serve a verificare che il volume di perdita aria nella camera di sterilizzazione durante le fasi di vuoto non ecceda il valore (test del vuoto)

### aqua dem

→acqua demineralizzata

### aqua dest

→acqua distillata

### Personale autorizzato

Tecnici di depositi o impiegati dei servizi tecnici di assistenza designati da MELAG ed istruiti da novaxa

### Batch

Raccolta dei dati che passano attraverso uno stesso programma di sterilizzazione

### BGV A1

Normative di associazione commerciale – Principi di prevenzione

### Test Bowie & Dick

Test di penetrazione del vapore con pacchetto di prova standard; descritto nella  $\rightarrow$ DIN EN 285; il test è riconosciuto per le sterilizzazioni su larga scala

### CF card

Compact Flash Card;

E' una memory card per dati digitali di misura compatta; CF è uno standard normalizzato, ovvero questa memoria può essere utilizzata in ciascun dispositivo dotato di una fessura per CF. La CF Card può essere letta e possibilmente scritta da ciascun dispositivo che supporta gli standard

### Condensa

Un liquido (es. l'acqua), che si forma durante il raffreddamento dallo stato vaporoso e quindi si separa

### Conduttività

è il valore reciproco della resistenza elettrica; l'unità di misura è espressa in microsiemens/centimetro ( $\mu$ S/cm) →l'acqua distillate ha una conduttività ideale di zero.

### Misurazione della conduttività

Misurazione della →conduttività

### Contaminazione

Si ha quando il carico sterilizzato si sporca con materiali dannosi o indesiderati

### Corrosione

Cambiamento chimico o distruzione di materiali metallici dovuto ad acqua e sostanze chimiche

### Ebollizione ritardata

Questo è il fenomeno per cui in certe condizioni i liquidi

possono essere riscaldati oltre il loro punto di ebollizione e arrivano alla saturazione; cio causa la formazione molto rapida di grosse bolle di gas che si espandono come in un'esplosione.

### Acqua demineralizzata

Acqua priva dei minerali presenti nella comune acqua minerale o di rubinetto; si ottiene da normale acqua di rubinetto attraverso lo scambio di ioni;

### DGSV

Deutsche Gesellschaft für Sterilgutversorgung

### DIN 58953

Standard Europei: sterilizzazione, fornitura di materiali sterili

### **DIN EN 285**

Standard Europei– sterilizzazione – sterilizzatrici a vapore – grosse sterilizzatrici

### DIN EN 867-5

Standard Europei: sistemi non-biologici per l'utilizzo in sterilizzatrici – Parte 5: Stipulazione di sistemi indicatori of indicator systems and testing bodies for performance tests of small sterilizers of Type B and Type S

### DIN EN 868

Standard Europei: materiali di imballo e sistemi per dispositivi medici da sterilizzare

### DIN EN 13060

Standard Europei – piccole sterilizzatrici a vapore

### DIN EN ISO 11140-1

Standard Europei– Sterilizzazione di prodotti per la cura della salute – indicatori chimici – Parte 1: Requisiti generali

### Display

Dispositivo di visualizzazione su apparecchi elettronici; nel caso specifico: display grafico del pannello di controllo

### Acqua distillata

Anche aqua dest dal latino aqua destillata; è priva di sali, materiali organici e microorganismi, ottenuta dalla distillazione (vaporizzazione e successiva condensazione) di acqua di rubinetto o acqua pre-pulita, che qui viene nominata come →acqua distillata

### Generatore di vapore a doppia camera

Serve a produrre rapidamente vapore al di fuori della camera di sterilizzazione, intorno alla camera di sterilizzazione.

## Test di pressione dinamica della camera di sterilizzazione

Serve a verificare che il tasso di cambio di pressione che può verificarsi nella camera di sterilizzazione durante un ciclo di sterilizzazione non ecceda un determinato valore, che potrebbe portare a danni ai materiali di imbustamento [→DIN EN 13060]

### Test con camera vuota

Test senza carico; eseguito al fine di valutare le prestazioni della sterilizzatrice senza l'influenza del carico; consente di controllare il mantenimento delle temperature e pressioni impostate rispetto alle impostazioni predefinite [→DIN EN 13060]

### Evacuazione

Creazione di →vuoto in un contenitore

#### Fornitura acqua

viene richiesta per la creazione di vapore acqueo per la sterilizzazione; i valori tipici per la qualità dell'acqua devono essere conformi alle normative →DIN EN 285 o

#### Metodo di frazionamento del vuoto

Metodi tecnici di sterilizzazione a vapore; →l'evacuazione ripetuta della →camera di sterilizzazione che si alterna con il vapore interno

#### Periodo di riscaldamento

Dopo aver acceso l'autoclave o dopo aver avviato un programma di sterilizzazione, è il tempo richiesto per riscaldare il →generatore di vapore a doppia camera prima che il processo di sterilizzazione cominci; la durata dipende dalla temperatura del processo di sterilizzazione.

### Strumento cavo A

Corpi aperti su un lato, per i quali si applica:  $1 \le L/D \le 750 e L \le 1500 mm o$ corpi aperti su due lati per i quali si applica:  $2 \le L/D \le 1500 e L \le 3000 mm e che non corrisponde al$ corpo cavo BL...lunghezza corpo cavoD...diametro corpo cavo $[<math>\rightarrow$ DIN EN 13060]

### Strumento cavo B

Corpi aperti su un lato, per i quali si applica:  $1 \le L/D \le 5$  e L  $\le 5$  mm o corpi aperti su due lati per i quali si applica:  $2 \le L/D \le 10$  e D  $\ge 5$ L...lunghezza corpo cavo D...diametro corpo cavo [ $\rightarrow$ DIN EN 13060]

### Tasti rapidi

Tasto rapido; tasto o combinazione di diversi tasti che sono stati assegnati ad una determinata funzione

### Inizializzazione

Creazione di un certo stato iniziale del  $\rightarrow$ software all'avvio

### Articoli da sterilizzare

Oggetti non sterili, materiali ancora da sterilizzare

#### LED

Abbreviazione per Light Emitting Diode; è un diodo semiconduttore che si accende quando alimentato da corrente. I LED sono molto utilizzati per i display dei dispositivi, per esempio per visualizzare l'accesso all'hard disk.

#### Lubrificanti

Olio per strumenti o

### Adattatore Ethernet MELAG

Modulo stampante Ethernet per la stampante MELAG MELA*print*<sup>®</sup>42; la connessione alla stampante è posizionata in un lato, mentre il connettore per il cavo rete è posizionato sull'altro lato

### Carico misto

Materiali imbustati e non imbustati da sterilizzare in un unico carico

### Imbustamento multiplo

es. strumenti doppiamente sigillati

### Poroso

Permeabile ai liquidi e all'aria, es. tessuti

#### Piccole parti porose

Composti di materiali che possono assorbire fluidi (es. liquidi)

## Carico parziale poroso – Controllo di carico parziale poroso

Serve a verificare che per i valori impostati il vapore penetri rapidamente e uniformemente all'interno dei pacchetti test

[→DIN EN 13060]

### Carico pieno porosi – Controllo di carico pieno porosi

Serve a verificare che per i valori impostati le condizioni di sterilizzazione richieste siano raggiunte in carichi porosi con la massima densità per la loro sterilizzazione in conformità alle normative →DIN EN 13060 [DIN EN 13060]

### Processo di valutazione sistema

Anche sistema di auto-monitoraggio – si auto-controlla, agisce durante i programmi, confronta i sensori con ciascuno degli altri

### RKI

Robert Koch Institute

#### Sistema di auto-monitoraggio

→processo di valutazione sistema

#### Imbustamento semplice

Imbustato una volta, es. strumenti sigillati in un foglio. – opposto di: →Imbustamento multiplo

#### Pacchetti di sterilizzazione morbidi

es. buste in carta o pacchetti di sterilizzazione trasparenti

### Software

componente di un sistema EDP; es. programmi di un computer

#### Solido

Senza cavità o spazi; compatto, denso, chiuso

#### Carico solidi - controllo del carico solidi

Serve a verificare che per i valori impostati si siano raggiunte le condizioni di sterilizzazione richieste entro il carico completo. Il carico deve rappresentare le misure massime di strumenti solidi per le quali la sterilizzatrice è

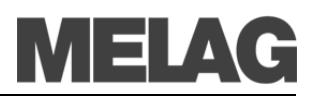

stata progettata in conformità alle  $\rightarrow$ DIN EN 13060 [DIN EN 13060]

### Detergente per acciaio inox

ES.Sidol

### Conformità agli standard

Conformità a tutti i relativi standard

### Camera di sterilizzazione

Parte interna di una sterilizzatrice Raccoglie gli →articoli da sterilizzare

### Articoli sterilizzati

Anche definiti come →lotto, se già sterilizzati con successo: articoli sterili

### ТСР

(Transmission Control Protocol) stabilisce un protocollo standard per il collegamento fra i computer e la rete

### Vuoto

in senso comune: spazio privo di cose in senso tecnico: volume con ridotta pressione di gas (solitamente pressione aria)

### Asciugatura a vuoto

Asciugatura delicata; con frazionamenti di vuoto

### VDE

Verband der Elektrotechnik, Elektronik und Informationstechnik e.V. (Association of German Electricians)

### VDE 0510

Standard del  $\rightarrow$  VDE – Relativa a accumulatori e batterie

### Tempo di riscaldamento

→periodo di riscaldamento

### Anello pompa acqua

Pompa che crea il vuoto per la sterilizzazione, raffreddata con acqua

## Appendice A – Accessori

|                                                     | Articolo                                                                                                    | Numero d'ordine             |                             |  |
|-----------------------------------------------------|----------------------------------------------------------------------------------------------------|-----------------------------|-----------------------------|--|
|                                                     |                                                                                                    | Vacuklav <sup>®</sup> 40 B+ | Vacuklav <sup>®</sup> 44 B+ |  |
| Supporti Tray                                       | B per 4 cassette tray standard                                                                              | 40234                       | 40224                       |  |
|                                                     | C per 6 tray o 3 cassette tray standard                                                                     | 40232                       | 40242                       |  |
|                                                     | D per 2 cassette alte o 4 tray                                                                              | 468                         | 340                         |  |
| Contenitori di sterilizza-                          | 15K prof./largh./alt. in centimetri: 18/12/4,5                                                              | 01                          | 151                         |  |
| zione con filtri in carta<br>monouso secondo le DIN | 15M prof./largh./alt. in centimetri: 35/12/4,5                                                              | 01                          | 152                         |  |
| EN 868-8                                            | 15G prof./largh./alt. in centimetri: 35/12/8                                                                | 01153                       |                             |  |
|                                                     | 17K prof./largh./alt. in centimetri: 20/14/5                                                                | 01171                       |                             |  |
|                                                     | 17M prof./largh./alt. in centimetri: 41/14/5                                                                |                             | 01172                       |  |
|                                                     | 17G prof./largh./alt. in centimetri: 14/14/9                                                                |                             | 01173                       |  |
|                                                     | 23M prof./largh./alt. in centimetri: 42/16/6                                                                |                             | 01231                       |  |
|                                                     | 23G prof./largh./alt. in centimetri: 42/16/12                                                               |                             | 01232                       |  |
|                                                     | 28M prof./largh./alt. in mm: 32/16/6                                                                        | 01:                         | 284                         |  |
|                                                     | 28G prof./largh./alt. in mm: 32/16/12                                                                       | 012                         | 285                         |  |
| Contenitore cilindrico con                          | 17R prof./largh./alt. in centimetri: 13/10,5                                                                | 00                          | 174                         |  |
| filtro                                              | 23R diametro/altezza in mm: 18/14                                                                           | 00233                       |                             |  |
| Tray Standard a cassetta                            | perforati, prof./largh./alt. in mm: 29/19/4                                                                 |                             |                             |  |
|                                                     | con filtro                                                                                                  | 00289                       |                             |  |
|                                                     | <ul> <li>senza filtro</li> </ul>                                                                            | 00                          | 286                         |  |
| Trays                                               | Тгау                                                                                                    | 00280                       | 00230                       |  |
| Sistema Helix test                                  | MELA <i>control<sup>®</sup></i> composto da corpo dispositivo<br>Helix test e 250 strisce indicatrici       | 010                         | 080                         |  |
|                                                     | MELA <i>control</i> <sup>®</sup> PRO composto da corpo disposi-<br>tivo Helix test e 40 strisce indicatrici | 01075                       |                             |  |
| Dispositivi trattamento                             | MELA <i>dem<sup>®</sup>40</i> scambiatore di ioni                                                           | 01049                       |                             |  |
| acqua                                               | MELA <i>dem<sup>®</sup>47 sistema di osmosi inversa</i>                                                     | 01047                       |                             |  |
| Per la documentazione                               | Stampante per etichette MELA <i>print<sup>®</sup>60</i>                                                     | 01160                       |                             |  |
|                                                     | CF-Card MELA <i>flash</i>                                                                                   | 01043                       |                             |  |
|                                                     | MELA <i>flash</i> card reader                                                                               | 01048                       |                             |  |
|                                                     | Stampante protocolli MELAprint <sup>®</sup> 42                                                              | 01042                       |                             |  |
|                                                     | Adattatore Ethernet MELAG necessario per l'uso di MELA <i>print</i> <sup>®</sup> 42                         | 40295                       |                             |  |
| Varie                                               | Valvola stop acqua                                                                                          | 010                         | )56                         |  |
|                                                     | Surface trap                                                                                                | 374                         | 410                         |  |

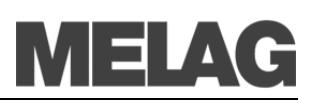

## Appendice B – Simboli sull'autoclave

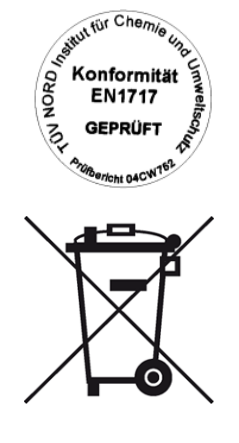

The manufacturer of the apparatus declares with the accompanying sticker that the medical device corresponds to the basic requirements of the European Standard EN1717 – "Protection of drinking water from contaminants...."

Il simbolo indica che il prodotto non deve essere trattato come rifiuto domestico ma deve essere consegnato presso l'apposito centro di raccolta per il riciclaggio di apparecchiature elettriche ed elettroniche.

Disfarsene seguendo le normative locali per lo smaltimento dei rifiuti. Per ulteriori informazioni sul trattamento, recupero e riciclaggio di questo prodotto, contattare l'idoneo ufficio locale, il servizio di raccolta dei rifiuti o il distributore presso il quale il prodotto è stato acquistato.

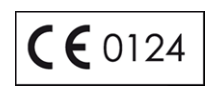

Con il simbolo CE seguito dal numero 0124, il fabbricante dichiara che il dispositivo medico è conforme ai requisiti della German Medical Device Guideline. Il numero di quattro cifre identifica l' ente notificato (DEKRA) che certifica il prodotto.

**C E** 0035

Con il simbolo CE seguito dal numero 0035, il fabbricante dichiara che il dispositivo medico è conforme ai requisiti della German Printing Device Guideline. Il numero di quattro cifre identifica l' ente notificato (TuV Rheinland-Berlin/Brandenburg) che certifica il prodotto.